### cisco.

#### Cisco Unified Presence Fundamentals

Learn how to use Cisco Unified Presence Server and Client to streamline communication and improve business agility

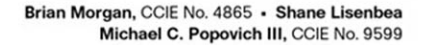

ciscopress.com

#### **Cisco Unified Presence Fundamentals**

Brian Morgan, CCIE No. 4865

Shane Lisenbea

Michael C. Popovich III, CCIE No. 9599

Copyright© 2010 Cisco Systems, Inc.

Published by: Cisco Press 800 East 96th Street Indianapolis, IN 46240 USA

All rights reserved. No part of this book may be reproduced or transmitted in any form or by any means, electronic or mechanical, including photocopying, recording, or by any information storage and retrieval system, without written permission from the publisher, except for the inclusion of brief quotations in a review.

Printed in the United States of America

First Printing June 2010

Library of Congress Cataloging-in-Publication Data:

Morgan, Brian (Brian Edward)

Cisco Unified Presence fundamentals / Brian Morgan, Shane Lisenbea, Michael Popovich III. p. cm.

ISBN 978-1-58714-044-0 (pbk.)

1. Telecommunication—Message processing. 2. Internet telephony. 3. Multimedia communications. I. Lisenbea, Shane, 1970– II. Popovich, Michael, 1973– III. Cisco Systems, Inc. IV. Title.

TK5102.5.M654 2010 006.7—dc22

2010019260

ISBN-13: 978-1-58714-044-0

ISBN-10: 1-58714-044-6

#### Warning and Disclaimer

This book is designed to provide information about Cisco Unified Presence. Every effort has been made to make this book as complete and as accurate as possible, but no warranty or fitness is implied.

The information is provided on an "as is" basis. The authors, Cisco Press, and Cisco Systems, Inc. shall have neither liability nor responsibility to any person or entity with respect to any loss or damages arising from the information contained in this book or from the use of the discs or programs that may accompany it.

The opinions expressed in this book belong to the author and are not necessarily those of Cisco Systems, Inc.

#### Trademark Acknowledgments

All terms mentioned in this book that are known to be trademarks or service marks have been appropriately capitalized. Cisco Press or Cisco Systems, Inc., cannot attest to the accuracy of this information. Use of a term in this book should not be regarded as affecting the validity of any trademark or service mark.

#### Introduction

Unified Communications and Collaboration is on the so-called "Hot List" in any forum wherein people are discussing communications and ways to better stay in touch. This book is aimed at explaining the concepts, ideas, and capabilities behind Presence, which is likely one of the least understood and most underestimated features in a Unified Communications solution. It has the power to end phone-tag before the game even begins. It has the power to ensure that you reach the right resource by the right means and on the first attempt.

#### **Goals and Methods**

The most important and somewhat obvious goal of this book is to explain not only the concepts behind Presence but also the technologies involved, their interdependencies, and how to troubleshoot them. It is understood that knowing a concept is not sufficient in and of itself. There must be comprehension and direction; a primer of sorts. With that in mind, some discussion of practical applications of Presence as a technology has also been addressed herein.

The book has been organized such that you might begin with little or no knowledge of Presence as a concept. The ideas behind it, installation and deployment of the technologies, and some possible applications are discussed to show some basic capabilities. It is largely up to you to decide how to best utilize these technologies within your organization; However, we assist in getting things moving in the right direction.

#### Who Should Read This Book?

This book is not designed to be a general networking topics book, although it can be used for that purpose. It is meant to be a reference before, during, and after the implementation of Cisco Unified Presence. It is both a guide and a reference resource. This book is intended to assist in understanding, installing, deploying, and troubleshooting numerous aspects of Cisco Unified Presence. In being so, it will be quite specific in those places where it is most important. With the installation out of the way, much of the level of specificity herein will disappear. This is due to the authors' desire to avoid placing impediments to imagination. Unified Communications and Collaboration solutions are intended to be customized to fit a particular environment, solve business needs, and transform the way in which business is done. As you read this book, you can apply the information to your own environment and shape it into your own solution to meet your needs and that of your business.

#### How This Book Is Organized

As mentioned, this book is both a reference and a guide. It walks you through the installation process and detail interdependencies between various systems within a Cisco Unified Communications environment. So it might be of most benefit to read the book cover-to-cover prior to stepping into an installation effort. You can likely learn things in the troubleshooting chapter that can save you some pain in the installation phase, for example. The outline of the book is as follows:

- Chapter 1, "What Is Unified Communications?"—This chapter provides a high-level tour of Unified Communications components. The purpose of doing so is to provide a base upon which a solid understanding of Presence and its uses can be built.
- Chapter 2, "Cisco Unified Presence Overview"—This chapter provides an introduction to Presence as a concept before getting deeper into Presence features and functionality. This provides a better understanding of the concepts discussed in the remainder of the book surrounding both the Presence Server and Presence clients.
- Chapter 3, "Installing Cisco Unified Presence Server 7"—This chapters provides a step-by-step guide to installing Cisco Unified Presence Server 7.x. It also discusses in detail the interdependencies between the Cisco Unified Presence Server and the Cisco Unified Communications Manager, as well as the configuration of those interdependencies.
- Chapter 4, "Cisco Unified Presence Integration with Cisco Unified Communications Manager"—This chapter provides a deeper view of the combined functional capabilities of Cisco Unified Presence and Cisco Unified Communications Manager. It covers LDAP integration and configuration along with user and phone feature association.
- Chapter 5, "Cisco Unified Personal Communicator"—This chapter covers the installation and configuration of the Cisco Unified Personal Communicator. Aside from simply installing the client, this chapter discusses the interdependencies between user, desk phone, and CUPC client as they relate to one another. The configuration includes not only the Cisco Unified Presence Server dependencies, but also those within the Cisco Unified Communications Manager.
- Chapter 6, "Cisco Unified Presence Practical Applications"—This chapter provides some general use cases for Presence as a feature. It looks into how Presence might be used by a varied user base with varied needs and provides some high-level case studies of features that different types of users might utilize.
- Chapter 7, "Cisco Unified Presence Federation"—This chapter discusses needs and configuration of both intradomain federation and intradomain federation with Cisco Unified Presence Server clusters. It also goes into the basics of interdomain federation with Microsoft OCS.
- Chapter 8, "Leveraging Cisco Unified Presence in Vertical Markets"—This chapter provides a use-case overview of how varying types of businesses might utilize the feature set provided by Cisco Unified Presence.
- Chapter 9, "Troubleshooting Cisco Unified Presence"—This chapter covers the troubleshooting aspect of Cisco Unified Presence. This includes troubleshooting the Cisco Unified Presence Server, Cisco Unified Personal Communicator, and Cisco Unified Communications Manager and the interdependencies between all these elements.

### Chapter 5

## Cisco Unified Personal Communicator

Cisco Unified Personal Communicator (CUPC) is the client application that integrates into the Cisco Unified Presence Server (CUPS). This client runs on a Windows or Macintosh desktop environment and provides for several integrated communications features such as desk phone control, Instant Messaging (IM), Presence, softphone, communication escalation, and so on. This chapter covers the client installation, configuration, basic and advanced features, and client-side troubleshooting.

Figure 5-1 illustrates the communications in a basic CUP deployment with an IP phone and CUPC client.

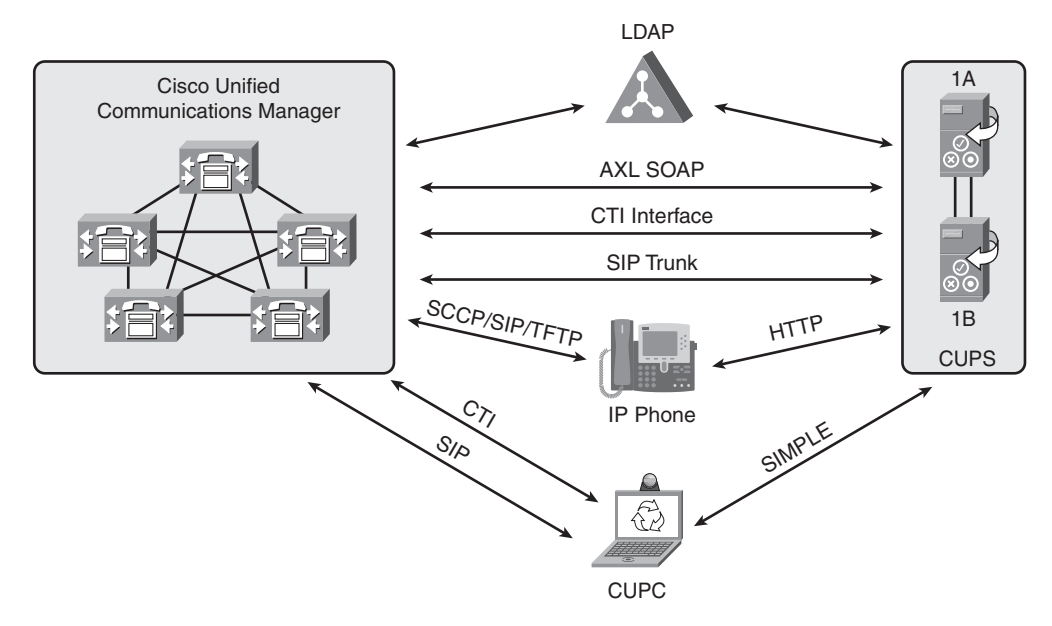

Figure 5-1 Communications of a Basic CUP Deployment

**Note** CUPS enables Presence information to be populated by many types of presentities; however, CUPC is the only software client supported directly by CUPS.

#### **CUPC** Configuration

The configuration of a user leveraging CUPC has several basic steps that need to be completed:

- Step 1. Configure user in CUCM.
- **Step 2.** Configure desk phone device in CUCM (optional).
- **Step 3.** Configure the CUPC device in CUCM.
- Step 4. Configure CUPS advanced end-user features:
  - Voicemail
  - Conferencing
  - Lightweight Directory Access Protocol (LDAP)
- **Step 5.** Install CUPC software on the client machine.

The following sections describe these configuration steps in greater detail.

#### **Configuring CUPC User in CUCM**

It is strongly recommended having LDAP synchronization configured in any CUCM installation. This brief section covers the steps required to configure a user in CUCM *without* LDAP integration. This is because when LDAP synchronization is enabled, the ability to add/delete users in the CUCM user interface is removed. All users are added or removed via the LDAP management interface. Figure 5-2 illustrates the concepts for the following steps:

- Step 1. In CUCM Administration, select User Management > End User > Add New.
- Step 2. Fill in at least the required user information (User ID and Last Name).
- **Step 3.** Device Associations can be left at the default.
- **Step 4.** If this user will use extension mobility services, configure the required settings. Make sure to select the correct Presence group because this impacts what Presence visibility this user has.
- **Step 5.** Leave directory number associates at the default setting unless you already have a desk phone and directory number configured for this user.

| End User Configuration - Mozi  | lla Firefox                                                        |                                                                                      |
|--------------------------------|--------------------------------------------------------------------|--------------------------------------------------------------------------------------|
| Eile Edit View Higtory Book    | marks <u>I</u> ools <u>H</u> elp                                   |                                                                                      |
| 🔇 - C X 🏠                      | https://172.16.1.55:8443/ccmadmin/userEdit.do?key=92f1a            | 3a9-94a6-c133-31b3-ab761600867c 🏠 🚹 = [ 🐴 = Google 🖉                                 |
| End User Configuration         | × Service Parameter Configuration × +                              |                                                                                      |
| Cisco Unifie                   | ed CM Administration                                               | Navigation Cisco Unified CM Administration - Go<br>ccmadministrator   About   Logout |
| System - Call Routing - Media  | a Resources - Voice Mail - Device - Application - User Management  | ■ Buk Administration      Help                                                       |
| End User Configuration         |                                                                    | Related Links: Back to Find List Users 👻 Go                                          |
| Save                           |                                                                    |                                                                                      |
| Status                         |                                                                    |                                                                                      |
| i Status: Ready                |                                                                    |                                                                                      |
| r User Information             |                                                                    |                                                                                      |
| NOTE: The add and delete fun   | ction are disabled because the user directory is sync with LDAP.   | 764                                                                                  |
| (i.e. The Enable Synchronizati | on From LDAP Server flag on the LDAP System Configuration is check | ed).                                                                                 |
| LDAP Sync Status               | Active                                                             | 5                                                                                    |
| User ID*                       | brmorgan                                                           |                                                                                      |
| PIN                            | ••••••                                                             | Edit Credential                                                                      |
| Confirm PIN                    | ••••••                                                             |                                                                                      |
| Last name"<br>Middle name      | Morgan                                                             |                                                                                      |
| First name                     | Brian                                                              |                                                                                      |
| Telephone Number               | 2001                                                               |                                                                                      |
| Mail ID                        |                                                                    |                                                                                      |
| Manager User ID                |                                                                    |                                                                                      |
| User Locale                    | English, United States                                             |                                                                                      |
| Associated PC                  |                                                                    |                                                                                      |
| Digest Credentials             |                                                                    |                                                                                      |
| Confirm Digest Credentials     | •••••                                                              |                                                                                      |
| Device Associations            |                                                                    |                                                                                      |
| Controlled Devices SEP000AS    | 3023419C                                                           |                                                                                      |
| UPCBRMC                        | Device A                                                           | ssociation                                                                           |
|                                |                                                                    |                                                                                      |
| Extension Mobility             |                                                                    |                                                                                      |
| Available Profiles             | brmorgan-device-profile                                            | *                                                                                    |
|                                |                                                                    | -                                                                                    |
| × Find: Record-Route           | 👃 Next 👚 Previous 🖌 Highlight all 📃 Match case                     |                                                                                      |
| Done                           |                                                                    | 🔒 승승승승승 🖾                                                                            |

Figure 5-2 CUCM User Page

- **Step 6.** The mobility section enables the user to configure single number reach access and mobile voice access (directory assistant IVR). Configure this section according to the end user's needs.
- **Step 7.** Ensure that the user roles include **Standard** CTI Enabled and **Standard** CTI Allow Control of All Devices, as shown in Figure 5-3.
- **Step 8.** Select the Save button.
- **Step 9.** In CUCM Administration, select **System > Licensing > Capabilities** Assignments.
- Step 10. Select the users recently added that will have Presence and CUPC capabilities.
- Step 11. Click both check boxes to enable CUP and CUPC features for the users.

| End Use           | er Configuration - Mozilla Firefox                                                                                                    | -                                     | and the second second second second second second second second second second second second second second second |                                                                                  |
|-------------------|----------------------------------------------------------------------------------------------------|---------------------------------------|----------------------------------------------------------------------------------------------------|----------------------------------------------------------------------------------|
| Eile Edit         | View History Bookmarks I                                                                                                    | ools <u>H</u> elp                     |                                                                                                    |                                                                                  |
| < >               | • C × 🏠 📶                                                                                                    | at61.55 https://172.16.1.55:844       | 3/ccmadmin/userEdit.do?key=92f1a3a9-94a6-                                                                        | c133-31b3-ab761600867c 🏠 🚹 = 🛛 🖓 = Google 🖉                                      |
| End U             | Iser Configuration                                                                                                    | × Service Parameter Cor               | nfiguration × +                                                                                                  |                                                                                  |
| cisco             | Cisco Unified Cl                                                                                                    | M Administration                      |                                                                                                    | Navigation Cisco Unified CM Administration - Go<br>ccmadministrator About Logout |
| System +          | Call Routing - Media Resource                                                                                                    | es - Voice Mail - Device -            | Application      User Management      Bulk /                                                                     | Administration 👻 Help 🗸                                                          |
| ind User          | · Configuration                                                                                                    |                                       |                                                                                                    | Related Links: Back to Find List Users 👻 Go                                      |
| Save              | ,                                                                                                    |                                       |                                                                                                    |                                                                                  |
| Director          | ry Number Associations—                                                                                                    |                                       |                                                                                                    |                                                                                  |
| Primary           | Extension 2001 in pt-all-phon                                                                                                    | ies                                   | •                                                                                                    |                                                                                  |
| Mobility          | Information                                                                                                    |                                       |                                                                                                    |                                                                                  |
| Enable<br>Primary | le Mobility<br>User Device                                                                                                    | SEP00040023419C                       |                                                                                                    |                                                                                  |
| Enabl             | le Mobile Voice Access                                                                                                    |                                       |                                                                                                    |                                                                                  |
| Maximun           | n Wait Time for Desk Pickup*                                                                                                    | 10000                                 |                                                                                                    |                                                                                  |
| Remote            | Destination Limit*                                                                                                    | 4                                     |                                                                                                    |                                                                                  |
| Kemote            | Destination Profiles                                                                                                    |                                       | * View Details                                                                                                   |                                                                                  |
| CADE In           | formation                                                                                                    |                                       |                                                                                                    |                                                                                  |
| Associate         | ed CAPF Profiles                                                                                                    |                                       |                                                                                                    |                                                                                  |
|                   |                                                                                                    |                                       |                                                                                                    |                                                                                  |
|                   |                                                                                                    |                                       | + View Details                                                                                                   |                                                                                  |
| Parmire           | ions Information                                                                                                    |                                       | 354007/2009/2014                                                                                                 | -                                                                                |
| Groups            | Standard CTI Allow Calling Nu                                                                                                    | umber Modification                    |                                                                                                    |                                                                                  |
|                   | Standard CTI Allow Control of<br>Standard CTI Allow Reception<br>Standard CTI Enabled<br>Standard CTI Secure Connect                         | f All Devices<br>of SRTP Key Material | Add to User Group<br>Remove from User Group                                                                      |                                                                                  |
| Roles             | Standard CTI Allow Control of<br>Standard CTI Allow Reception<br>Standard CTI Enabled<br>Standard CTI Secure Connect<br>Standard CUReporting | All Devices<br>of SRTP Key Material   | w Details                                                                                                    |                                                                                  |
| -                 | 1                                                                                                    |                                       |                                                                                                    |                                                                                  |
| Save              | ]                                                                                                    |                                       |                                                                                                    |                                                                                  |
| 0.                | and and are serviced these                                                                                                    |                                       |                                                                                                    |                                                                                  |
|                   | indicates required item.                                                                                                    |                                       |                                                                                                    | a                                                                                |
| SHE               |                                                                                                    |                                       |                                                                                                    |                                                                                  |

Figure 5-3 CUCM User Page Continued

**Tip** The user might not show up for several minutes on the CUP server. If it is taking too long, go to **Cisco Unified Serviceability > Tools > Control Center-Feature Services**, select the CUP server (publisher if in a cluster), and then start or restart Cisco UP Sync Agent.

When the user has been added to CUCM, it will be synchronized over to the CUP server. There is no need to add the user separately to the CUP server. LDAP synchronization is strongly recommended so most of these steps would not be necessary, and the rest can be done when doing the phone device provisioning in CUCM. For more information on CUCM synchronization with LDAP, refer to the "LDAP System Configuration" section in the *Cisco Unified Communications Manager Administration Guide* at http://tinyurl.com/yaoy42m.

#### **Configuring IP Phone in CUCM**

A common deployment model is for a single user to have both a desk phone and have CUPC act as a softphone during communications that take place away from the desk. CUPC offers a softphone capability that enables it to act as a phone device on a computer without the requirement of a desk phone, making the desk phone an optional device in a deployment. The use of a desk phone is optional and not required when deploying and configuring CUPC. This section covers the basic steps necessary in setting up an IP Phone to be used with CUPC. Figure 5-4 shows the addition of a physical desk phone.

| Phone Configuration - Mozilla Firefox                                                                                                    |                                                                                      |
|----------------------------------------------------------------------------------------------------|--------------------------------------------------------------------------------------|
| jile Edit View Higtory Bookmarks Iools Help                                                                                                    |                                                                                      |
| 🔇 🖂 C 🔀 🏠 🛄 1724161.555 https://172.16.1.55:8443/ccmadmin/phoneEdit.do                                                                                           | 🕼 🚺 - 🛛 🖓 - Google 🛛 🔎                                                               |
| Phone Configuration                                                                                                    |                                                                                      |
| alialia<br><b>Cisco Unified CM Administration</b><br>For Cisco Unified Communications Solutions                                                                  | Navigation Cisco Unified CM Administration - Go<br>ccmadministrator   About   Logout |
| System + Call Routing + Media Resources + Voice Mail + Device + Application + User Management + Bulk Administration +                                            | Help +                                                                               |
| Phone Configuration                                                                                                    | Related Links: Back To Find/List 👻 Go                                                |
| Nex .                                                                                                    |                                                                                      |
| Status<br>Status: Ready                                                                                                    |                                                                                      |
| Select the type of phone you would like to create<br>Product Type: Cisco 7971<br>Select the device protocol: SCCP •<br>Monet                                     |                                                                                      |
| <ul> <li>*• Indicates required item.</li> <li>**- Create a phone template using the Bulk Administration Tool to enable template-based phone creation.</li> </ul> |                                                                                      |
| Jone                                                                                                    | 🏭 (c) (c) (c) (c) (c) (c) (c) (c) (c) (c)                                            |

Figure 5-4 Adding a Desk Phone in CUCM

- **Step 1.** In CUCM Administration, select **Device > Phone**.
- Step 2. Click the Add New button.
- **Step 3.** Select the device for the desk phone; then click the Next button. *Do not* select Cisco Unified Personal Communicator.
- **Step 4.** Select the protocol for the phone to use.
- **Step 5.** Make sure the Presence Group and SUBSCRIBE Calling Search Space are defined according to your Presence policy.

**Note** Presence authorization works with Presence Groups to allow or block Presence requests between groups. This enables greater granularity in offering Presence services to groups or departments.

The SUBSCRIBE calling search space determines how CUCM routes Presence requests that come from the phone. This setting enables you to apply a calling search space separate from the call-processing search space for Presence (SUBSCRIBE) requests for the phone.

**Step 6.** Make sure that Allow Control of Device from CTI is checked. Figure 5-5 illustrates the settings for Steps 5 and 6.

| Phone Configuration - Mozilla Firefox                           |                                                                                                    |                                                                        |                                                       |
|-----------------------------------------------------------------|----------------------------------------------------------------------------------------------------|------------------------------------------------------------------------|-------------------------------------------------------|
| File Edit View History Bookmarks Tools Help                     |                                                                                                    |                                                                        |                                                       |
| C × 🏠 🚛 17216155 https://1                                      | 72.16.1.55:8443/ccmadmin/gendevic                                                                                                    | eEdit.do?key=43806b60-5aa4-8677-d7e3-255fdfc 🏠 🚹 🚽 🛃                   | Google                                                |
| Phone Configuration × Service F                                 | Parameter Configuration ×                                                                                                    |                                                                        |                                                       |
| Cisco Unified CM Adminis<br>For Cisco Unified Communications So | tration<br>lutions                                                                                                    | Navigation Cisco Unific<br>ccmadmin                                    | d CM Administration 👻 Go<br>Istrator   About   Logout |
| System + Call Routing + Media Resources + Voice Mail            | - Device - Application - Use                                                                                                    | r Management 👻 Bulk Administration 👻 Help 👻                            |                                                       |
| Phone Configuration                                             |                                                                                                    | Related Links: Back To Find/List                                       | ✓ Go                                                  |
| 📊 Save 💢 Delete 📄 Copy 🎦 Reset 🧷 Ap                             | oply Config 🛁 Add New                                                                                                    |                                                                        |                                                       |
| 36 None                                                         | Use Device Pool Calling  Retry Video Call as Auc  Ignore Presentation Inc  Allow Control of Device  Cugged Into Hunt Group  Remote Device  Protected Device**** | Party Transformation CSS<br>licators (internal calls only)<br>from CTI |                                                       |
|                                                                 | Protocol Specific Inform<br>Packet Capture Mode*                                                                                                    | None                                                                   | -                                                     |
|                                                                 | Packet Capture Duration                                                                                                    | 0                                                                      | -                                                     |
|                                                                 | Presence Group*                                                                                                    | pa_hq                                                                  | •                                                     |
|                                                                 | Device Security Proble*                                                                                                    | Cisco 7971 - Standard SCCP Non-Secure Profile                          | *                                                     |
|                                                                 | SUBSCRIBE Calling Search                                                                                                    | Space loss-no-local                                                    | •                                                     |
|                                                                 | Unattended Port                                                                                                    |                                                                        |                                                       |
|                                                                 | Require DTMF Reception                                                                                                    | n )                                                                    |                                                       |
|                                                                 | RFC2833 Disabled                                                                                                    |                                                                        |                                                       |
|                                                                 | Certification Authority P                                                                                                    | roxy Function (CAPF) Information                                       |                                                       |
|                                                                 | Certificate Operation*                                                                                                    | No Pending Operation                                                   |                                                       |
|                                                                 | Authentication Mode*                                                                                                    | By Null String +                                                       |                                                       |
|                                                                 | Authentication String                                                                                                    |                                                                        |                                                       |
|                                                                 | Generate String                                                                                                    |                                                                        |                                                       |
|                                                                 | Key Size (Bits)*                                                                                                    | 1024                                                                   |                                                       |
|                                                                 | Operation Completes By                                                                                                    | 2010 4 7 12 (YYYY:MM:DD:HH)                                            |                                                       |
| 0                                                               | 1                                                                                                    |                                                                        | A 66666 M                                             |

Figure 5-5 Adding a Desk Phone in CUCM Continued

**Step 7.** Configure all the remaining required settings for the phone and end-user requirements.

Step 8. Associate the user to the phone, as shown in Figure 5-6.

The phone now registers to CUCM with the proper settings and user association. Adding the phone allows users to have the option to control their phone through a computer telephony interface (CTI) with the CUPC client. This allows for the added software features offered by the CUPC client and still has a desk phone for a more reliable voice experience.

| End User Configuration - Moz                                                                                                    | illa Firefox                                                                          | and the second diversity of                 |                                                                 |
|----------------------------------------------------------------------------------------------------|---------------------------------------------------------------------------------------|---------------------------------------------|-----------------------------------------------------------------|
| Eile Edit View History Book                                                                                                    | marks <u>I</u> ools <u>H</u> elp                                                      |                                             |                                                                 |
| <d- &<="" c="" th="" ×=""><th>(III 172363355 https://172363.55:8443/ccmadmin/userEdit.do?key</th><th>=92f1a3a9-94a6-c133-31b3-ab761600867c 🏫 🚺 =</th><th>🛃 - Google 🖉</th></d-> | (III 172363355 https://172363.55:8443/ccmadmin/userEdit.do?key                        | =92f1a3a9-94a6-c133-31b3-ab761600867c 🏫 🚺 = | 🛃 - Google 🖉                                                    |
| End User Configuration                                                                                                    | *                                                                                     |                                             |                                                                 |
| Cisco Unifi<br>Cisco Unifi                                                                                                    | ied CM Administration<br>ed Communications Solutions                                  | Navigation Cisco                            | Unified CM Administration 🚽 GO<br>dministrator   About   Logout |
| System - Call Routing - Med                                                                                                    | ia Resources + Voice Mail + Device + Application + User Manag                         | ement - Bulk Administration - Help -        |                                                                 |
| End User Configuration                                                                                                    |                                                                                       | Related Links:                              | Back to Find List Users 👻 Go                                    |
| Save                                                                                                    |                                                                                       |                                             |                                                                 |
| -User Information                                                                                                    |                                                                                       |                                             |                                                                 |
| (i.e. The Enable Synchronizat<br>LDAP Sync Status<br>User ID*                                                                                                    | ion From LDAP Server flag on the LDAP System Configuration is o<br>Active<br>brmorgan | (networked).                                |                                                                 |
| P.15                                                                                                    |                                                                                       | Edit Credential                             |                                                                 |
| Confirm PIN<br>Last name*                                                                                                    | Moroan                                                                                |                                             |                                                                 |
| Middle name                                                                                                    | The gall                                                                              |                                             |                                                                 |
| First name                                                                                                    | Brian                                                                                 |                                             |                                                                 |
| Telephone Number                                                                                                    | 2001                                                                                  |                                             | -                                                               |
| Manager User ID<br>Department                                                                                                    |                                                                                       |                                             |                                                                 |
| User Locale                                                                                                    | English, United States                                                                |                                             |                                                                 |
| Associated PC                                                                                                    |                                                                                       |                                             |                                                                 |
| Digest Credentials                                                                                                    | ••••••••••                                                                            |                                             |                                                                 |
| Confirm Digest Credentials                                                                                                    | •••••••••••                                                                           |                                             |                                                                 |
|                                                                                                    |                                                                                       |                                             |                                                                 |
| Device Associations                                                                                                    |                                                                                       |                                             |                                                                 |
| Controlled Devices SEPODOA<br>UPCBRM                                                                                                    | B823419C<br>DRGAN                                                                     | rice Association                            |                                                                 |
| Extension Mobility                                                                                                    |                                                                                       |                                             |                                                                 |
| Available Profiles                                                                                                    | brmorgan-device-profile                                                               | ^                                           |                                                                 |
| Done                                                                                                    |                                                                                       |                                             | 🏭 ಮನವನ್ನು 🔂                                                     |

Figure 5-6 Associating Phones with Users

#### **Configuring a CUPC Device in CUCM**

The next step is to set up a CUPC device in CUCM associated to the appropriate user and potentially connected to a desk phone. The first step in planning for the CUPC device configuration is to understand the naming convention required in CUCM. These requirements follow:

- Derives from the username
- Starts with *UPC*
- Contains only uppercase letters or numerals
- Contains no more than 12 additional characters after UPC

Table 5-1 provides some examples that outline these requirements.

| CUCM Username    | Associated Softphone Device Name |
|------------------|----------------------------------|
| mpopovich        | UPCMPOPOVICH                     |
| michael_popovich | UPCMICHAELPOPOV                  |
| michaelpopovich  | UPCMICHAELPOPOV                  |
| mike.popovich    | UPCMIKEPOPOVICH                  |

**Table 5-1** Username Examples for CUPC in CUCM

When the naming convention has been decided, the CUPC device can now be added to CUCM:

- **Step 1.** In CUCM Administration, select **Device > Phone**.
- **Step 2.** Click the Add New button.
- **Step 3.** Select the Cisco Unified Personal Communicator.
- **Step 4.** The Device Name should be the CUPC name determined earlier, for example, UPCMPOPOVICH. This is shown in Figure 5-7.

| Phone Configuration - Mozilla Firefox       |                                  |                                             |               |                                           |                                                                                                    |
|---------------------------------------------|----------------------------------|---------------------------------------------|---------------|-------------------------------------------|----------------------------------------------------------------------------------------------------|
| Eile Edit View History Bookmarks Tools He   | slp                              |                                             |               |                                           |                                                                                                    |
| C X A Marzanass                             | https://172.16.1.55:8443/ccmadmi | n/gendeviceEdit.do?key=8cff05e6-51ae-76d6-b | c8d-e0a205t 🏠 | 🛛 • 🛛 🛃 • Google                          |                                                                                                    |
| Phone Configuration                         |                                  |                                             |               |                                           |                                                                                                    |
| Cisco Unified CM Adr                        | ninistration                     |                                             | Navigation (  | Cisco Unified CM Admin<br>cmadministrator | istration - Ge<br>About Logo                                                                                                    |
| System 👻 Call Routing 👻 Media Resources 👻 V | /oice Mail - Device - Applicatio | on 👻 User Management 👻 Bulk Administration  | Help          |                                           |                                                                                                    |
| hone Configuration                          |                                  | Related                                     | Links: Back T | o Find/List                               | • Go                                                                                                    |
| 🔜 Save 💥 Delete 📄 Copy 💁 Reset              | 🥖 Apply Config 斗 Add New         | v                                           |               |                                           |                                                                                                    |
|                                             |                                  |                                             |               |                                           |                                                                                                    |
| Status Peads                                |                                  |                                             |               |                                           |                                                                                                    |
| atatus: Ready                               |                                  |                                             |               |                                           |                                                                                                    |
| Association Information Phone               | туре                             |                                             |               |                                           |                                                                                                    |
| Modify Button Items Produ                   | e Protocol: SIP                  | ersonal Communicator                        |               |                                           |                                                                                                    |
| 1 ens Line [1] - Add a new DN               |                                  |                                             |               |                                           |                                                                                                    |
| Devic                                       | e Information                    |                                             |               |                                           |                                                                                                    |
| Regist<br>IDed A                            | ration                           | Unknown                                     |               |                                           |                                                                                                    |
| No.                                         | uine is Antiue                   |                                             |               |                                           |                                                                                                    |
| (A ce                                       | uica is not tourtad              |                                             |               |                                           |                                                                                                    |
| Device                                      | e Name*                          | UPCMPOPOVICH                                |               |                                           |                                                                                                    |
| Deacri                                      | ption                            | Michael Basevich CUDC                       |               |                                           |                                                                                                    |
| Device                                      | Pool*                            | darba                                       |               | Many Dataile                              |                                                                                                    |
| Comm                                        | on Device Configuration          | s None >                                    |               | View Details                              |                                                                                                    |
| Phone                                       | Button Template*                 | Standard Unified Communicator \$10          | •             | VIDW COLDIN                               |                                                                                                    |
| Comm                                        | on Phone Profile*                | Standard Common Phone Profile               |               |                                           |                                                                                                    |
| Calling                                     | Search Space                     | deet-ba                                     |               |                                           |                                                                                                    |
| Media                                       | Resource Group List              | malaba                                      |               |                                           |                                                                                                    |
| User H                                      | fold MOH Audio Source            | 1.SampleAutioSource                         |               |                                           |                                                                                                    |
| Netwo                                       | rk Hold MOH Audio Source         | 1-SampleAudioSource                         |               |                                           |                                                                                                    |
| Locatio                                     | on*                              | loc ha                                      |               |                                           |                                                                                                    |
| User L                                      | ocale                            | English, United States                      |               |                                           |                                                                                                    |
| Netwo                                       | rk Locale                        | United States                               |               |                                           |                                                                                                    |
| Device                                      | Mobility Mode                    | Default                                     |               | View Current Device I                     | Mobility                                                                                                    |
|                                             |                                  | Settings                                    |               | And Selection and Vision                  | And Address of the Address of the Ad |
|                                             | User ID                          | ciscouser                                   | -             |                                           |                                                                                                    |
| Owner                                       |                                  |                                             |               |                                           |                                                                                                    |
| Primar                                      | ry Phone                         | SEP0026C8A7D53D                             | -             |                                           |                                                                                                    |
| Primar<br>Use Tr                            | ry Phone<br>rusted Relay Point*  | SEP0026C8A7D53D<br>Default                  | :             |                                           |                                                                                                    |

Figure 5-7 Adding a CUPC Endpoint in CUCM Continued

- Step 5. Uncheck the box for Allow Control of Device from CTI.
- Step 6. Specify the correct Presence Group and SUBSCRIBE Calling Search Space.
- **Step 7.** Set the Owner User ID field to the appropriate user.
- **Step 8.** Configure the rest of the settings according to system/user policy.
- Step 9. Click the Save button.
- Step 10. Click the Line[1] > Add a new DN link.
- **Step 11.** Assign the directory number to the line. If a phone device is already configured, use the same DN as the phone. If this is a CUPC-only user, enter a new DN, as shown in Figure 5-8.

| Directory Number Confi | guration - I   | Mozilla Firefox                | and the second second se |                                                |             |
|------------------------|----------------|--------------------------------|----------------------------------------------------------------------------------------------------|------------------------------------------------|-------------|
| le Edit Yiew Higtory   | Bookmark       | s Iools Help                   |                                                                                                    |                                                |             |
| C X                    | A (III         | 17241541.55 https://172.16.1.5 | 5:8443/ccmadmin/directoryNumberEdit.do?d                                                                                                    | levicekey=8cff05e6-51ae-76d6- 🏠 🚺 = 🔣 - Google |             |
| Directory Number Co    | onfinuration   |                                |                                                                                                    |                                                |             |
| Cisco II               | Intillad       | Chi Administratio              |                                                                                                    |                                                |             |
| CISCO For Cisco I      | Unified C      | ommunications Solutions        | 20                                                                                                    | Navigation Cisco Unified CM Ad                 | About L Lon |
| Cat Pouton -           | Madia Das      | Aureas - Malca Mal - Dav       | ra - Annication - Hear Management -                                                                                                    | Bulk Administration - Main -                   | - Hoost Cog |
| system - carrioting -  | siedia Kea     | ources - voice mar - per       | ce • Application • oser management •                                                                                                    |                                                |             |
| irectory Number Con    | nfiguratio     | 0                              |                                                                                                    | Related Links: Configure Device (UPCMF         | POPOVICH) - |
| Save                   |                |                                |                                                                                                    |                                                |             |
| Status-                |                |                                |                                                                                                    |                                                |             |
| () Stature Band        |                |                                |                                                                                                    |                                                |             |
| Status: Ready          |                |                                |                                                                                                    |                                                |             |
| Directory Number Inf   | formation      |                                |                                                                                                    |                                                |             |
| Directory Number* 2    | 086            |                                |                                                                                                    |                                                |             |
| Route Partition pl     | t-all-phone    | 15                             |                                                                                                    |                                                |             |
| Description M          | lichael Pop    | ovich                          |                                                                                                    |                                                |             |
| Alerting Name M        | lichael Pop    | ovich                          |                                                                                                    |                                                |             |
| ASCII Alerting Name M  | lichael Pop    | ovich                          |                                                                                                    |                                                |             |
| Active                 |                |                                |                                                                                                    |                                                |             |
|                        | 20             |                                |                                                                                                    |                                                |             |
| Directory Number Sel   | ttings -       |                                |                                                                                                    |                                                |             |
| Voice Mail Profile     | la la          | UnityCxn                       | <ul> <li>(Choose <none< li=""> </none<></li></ul>                                                                                                    | e> to use system default)                      |             |
| Calling Search Space   |                | less-no-restrictions           | •                                                                                                    |                                                |             |
| Presence Group*        | 1              | pg_hq                          | •                                                                                                    |                                                |             |
| User Hold MOH Audio Sc | ource          | 1-SampleAudioSource            | -                                                                                                    |                                                |             |
| Network Hold MOH Audi  | o Source       | 1-SampleAudioSource            | •                                                                                                    |                                                |             |
| AAR Settings           |                |                                |                                                                                                    |                                                |             |
|                        |                | Voice Mail                     | AAR Destination Mask                                                                                                    | AAR Group                                      |             |
| AAR                    | 3 or           |                                |                                                                                                    | < None >                                       | -           |
| Retain this destinat   | ion in the     | call forwarding history        |                                                                                                    |                                                |             |
| Call Forward and Call  | Dickup 6       | attings                        |                                                                                                    |                                                |             |
| can rorward and can    | г нскир 5      | Voice Mail                     | Destination                                                                                                    | Asting Gaseth Space                            |             |
| Calling Search Space 4 | Activation I   | Policy                         | C C C C C C C C C C C C C C C C C C C                                                                                                    | Use System Default                             |             |
| Encward All            |                | Dor                            |                                                                                                    | < Note >                                       |             |
| C ME WORKS A COM       |                | 6                              |                                                                                                    |                                                | •           |
|                        | and the second |                                |                                                                                                    |                                                |             |
| Secondary Calling Sea  | irch Space     | for Forward All                |                                                                                                    | « None »                                       | •           |

Figure 5-8 Adding a DN to a CUPC Endpoint

- Step 12. Uncheck the box for Allow Control of Device from CTI.
- Step 13. Configure the rest of the settings according to system policy.
- Step 14. Click Save.

When saved, a new screen comes up that shows what devices are associated to the DN. This field should at least have the CUCP device associated with it. If it is a shared DN with a phone device, two devices should be listed: the CUPC and the phone device. This is shown in Figure 5-9.

| bet H www Hadow, Beckwards Lock Herp   C Edd Waw Hadow, Beckwards Lock Herp   C Construction Number Configuration   C Call Routing C Call Routing C Ca                                                                                                    | Directory Number Co   | onfiguration -  | Mozilla Firefox                  |          |                                |                    |                                  | 0.0              |
|----------------------------------------------------------------------------------------------------|-----------------------|-----------------|----------------------------------|----------|--------------------------------|--------------------|----------------------------------|------------------|
| Image: Section in the section in the secting in the secting in the secting in the sec                                                                                                    | Lile Edit View Histo  | Rookma          | ske Toole Halo                   |          |                                |                    |                                  |                  |
| C Control transmission   Control transmission   Control transm                                                                                                    | the Ton Them halte    | ay gookina      |                                  |          |                                |                    |                                  |                  |
| Checkeropy Number Configuration <ul> <li>Advance Configuration</li> <li>Casco Unified CM Administration</li> <li>Carcadministration</li> <li>Carcadm</li></ul>                                                                                                    | S . G                 | 0.0             | https://172.16.1.55:8443         | /ccmadm  | in/directoryNumberEdit.do?key= | 30055140-ec07-b9c  | 0-a257-4 {2 1 = 3 = Google       |                  |
| Initial Cisco Unified CM Administration Cace Unified CM Administration   Or Cisco Unified CM Administration Cace Unified CM Administration   Or Cisco Unified CM Administration Solutions   Or Cisco Unified CM Administration Cace Unified CM Administration   Or Cisco Unified CM Administration Out & Administration   Or Cisco Unified CM Administration User Management + Duk Administration + Hep +   Note that Administration States Costs Cisco Configure Device (SEP0020CBA7D53D) • Cisco Configure Device (SEP0020CBA7D53D) • Cisco Configure Device (SEP0020CB7D53D) • Cisco Configure Device (SEP0020CB7D53D) • Cisco Configure Device (SEP0020CB7D53D) • Cisco Configure Device (SEP0020CB7D53D) • Cisco Configure Device (SEP0020CB7D53D) • Cisco Configure Device (SEP0020CB7D53D) • Cisco Configure Device (SEP0020CB7D53D) • Cisco Configure                                                                                                    | Directory Number      | r Configuration | on +                             |          |                                |                    |                                  |                  |
| C1500 For Cisco Unified Communications Solutions cemadministrator About 1   Spiten · CallRound · Meda Resources · Voice Mal · Device · Appication · User Managemet · Duk Administration · Heb ·   Stratus Configure Device (SEP0026CBA7D53D) ·   Status: Ready   Directory Number Configuration   Related Links:   Configure Device (SEP0026CBA7D53D) · Status: Ready    Directory Number Information   Directory Number Configuration   Configure Device (SEP0026CBA7D53D) · Rest: Apply Config Add New  Status: Ready Directory Number Information Directory Number Status Status: Ready Directory Number Status Directory Number Status Sport Rest: Sep0026CBA7D53D Configure Device from CTI Aasculated Device from CTI Associated Devices Sep0026CBA7D53D Status: Ready Directory Number Settings Uncentory Number Settings Uncentory Number Settings Uncentory Number Settings Uncentory Number Settings Uncentory Number Settings Uncentory Number Settings Uncentory Number Settings Uncentory Number Settings Uncentory Number Settings Uncentory Number Settings Uncentory Number Settings Uncentory Number Settings Uncentory Number Settings Add Naduo Source IsompleAudioSource (Choose <none> to use system default) Conserver Auto Answer Off Add Answer Off Add Answer Off Add Answer Off Add Answer Off Add Answer Off Add Answer Off Add Conce Nature Status Add Links Add Resting Nature Status One Status One Status One Status One Status One Status One Status One Status One Status<th>alada Cisco</th><th>Unified</th><th>d CM Administration</th><th></th><th></th><th></th><th>Navigation Cisco Unified CM Admi</th><th>nistration 👻 🕼 G</th></none>                                                                                                    | alada Cisco           | Unified         | d CM Administration              |          |                                |                    | Navigation Cisco Unified CM Admi | nistration 👻 🕼 G |
| bystem • Call Routing • Media Resources • Voice Mail • Device • Application • User Management • Duk Administration • Heb +  Nectory Number Configuration                                                                                                    | CISCO For Cisc        | co Unified (    | Communications Solutions         |          |                                |                    | ccmadministrator                 |                  |
| Directory Number Configuration     Status:     Configuration     Configuration <td>System 👻 Call Routing</td> <td>· Media Re</td> <td>esources - Voice Mail - Device -</td> <td>Applicat</td> <td>ion 👻 User Management 👻 Bu</td> <td>R Administration +</td> <td>Help -</td> <td></td>                                                                                                    | System 👻 Call Routing | · Media Re      | esources - Voice Mail - Device - | Applicat | ion 👻 User Management 👻 Bu     | R Administration + | Help -                           |                  |
| Jave Keets   Image: Status: Ready                                                                                                    | Directory Number (    | Configurati     |                                  |          |                                |                    | Configure Device (SEP0026CB/     | (7D53D) • G      |
| Status         Discutory Number Information         Directory Number 1         Directory Number 1         Directory Number 1         Directory Number 1         Directory Number 1         Directory Number 1         Directory Number 1         Directory Number 1         Directory Number 1         Directory Number 1         Directory Number 1         Directory Number 1         Directory Number 1         Directory Number 5         SEP002C620250D         UPCMPOPOVICH         Image: Sep002C6207D3D         UPCMPOPOVICH         Directory Number Settings         Vale Mail Profile         UnityCan         Chaine Search Space         Presence Group 1         Directory Number 2         Directory Number 2         Directory Number 2         Directory Number 3         Directory Number 4         UnityCan         Presence Group 1         Directory Number 4         Directory Number 5         Directory Number 5         Directory Number 5         Directory Number 5         Directory Number 5         Directory Number 5 <th>🔜 Save 🗙 Delete</th> <th>e 🍟 Rese</th> <th>et 🧷 Apply Config 📲 Add New</th> <th></th> <th></th> <th></th> <th></th> <th></th>                                                                                                    | 🔜 Save 🗙 Delete       | e 🍟 Rese        | et 🧷 Apply Config 📲 Add New      |          |                                |                    |                                  |                  |
| Status: Redy   Directory Number Information   Directory Number*   2086   Route Partition   Description   Michael Popovich   Posicity Number Michael Popovich   Asting Name   Michael Popovich   Asting Name   Michael Popovich   Asting Name   Michael Popovich   Steppoctore from CTI   Associated Devices   Disociate Devices   Image: Steppoctor CTI   Disociate Devices   Image: Steppoctor CTI   Disociate Devices   Image: Steppoctor CTI   Disociate Devices   Image: Steppoctor CTI   Choose <none> to use system default) Caling Search Space Kearch Space Vace Mail Positio Search Course  Inter Michael Popovich Course  Choose <none> to use system default) Caling Search Space Kearch Kado Naudo Source I-SampleAudioSource I-SampleAudioSource Auto Answer Off And And Concertaints in the ast Idenmation Mask AAk Croup Ank Course Manage: International Course Space Kearch Mask Idenmation Mask AAk Croup Ank Course Manage: International Course Space Kearch Mask Idenmation Idenmation Mask AAk Course Manage: International Course Space Kearch Mask Idenmation Idenmation Mask AAk Course Manage: Idenmation Idenmation Idenmation Mask AAk Course Manage: Idenmation Idenmation Idenmation Idenmation Idenmation Idenmation Idenmation Idenmation Idenmation Idenmatice Manage: Idenmatice Idenmatice Idenmatice Idenmatice Idenmatice Idenmatice Idenmatice Idenmatice Idenmatice Idenmatice Idenmatice Idenmatice Idenmatice Id</none></none>                                                                                                    | Status                | -               |                                  |          |                                |                    |                                  |                  |
| Directory Number       2036         Route Parktion       pt-ali-phones         Description       Michael Repovich Phone         Astring Name       Michael Repovich         Astring Name       Michael Repovich         Astring Name       Michael Repovich         Astring Name       Michael Repovich         Astring Name       Michael Repovich         Astring Name       Michael Repovich         Astring Name       Step002/CR207D3D         UPCMPOPOVICH           Dissociate Devices           Dissociate Devices           Dissociate Devices           Dissociate Devices           Dissociate Devices           Dissociate Devices           Dissociate Devices           Dissociate Devices           Dissociate Devices           Dissociate Devices           Dissociate Devices           Dissociate Device           Presence Group*           phq           User Hold MOM Audo Source           Dissociate Device                                                                                                    | (i) Status: Ready     |                 |                                  |          |                                |                    |                                  |                  |
| Directory Number Information Directory Number Information Decorption Decorpti                                                                                                    | •                     |                 |                                  |          |                                |                    |                                  |                  |
| Directory Number * 2006<br>Description Schelphones •<br>Michael Popovich Phone<br>Altring Name Michael Popovich<br>ASCII Alerting Name Michael Popovich<br>School Device from CTI<br>Associated Devices School Device from CTI<br>Associated Devices School Device TO<br>Directory Number Settings<br>Voice Mail Profile UnityCxn • (Choose <none> to use system default)<br/>Directory Number Settings<br/>Voice Mail Profile UnityCxn • (Choose <none> to use system default)<br/>Directory Number Settings<br/>Voice Mail Profile Or Pop. Pop. Pop. Pop. Pop. •<br/>Presence Group * Pop. Pop. Pop. •<br/>User Hold MOH Audio Source •<br/>Auto Answer * Auto Answer Off •<br/>AAR Settings<br/>AAR © or • Voice Mail AAR Destination Mask AAR Group</none></none>                                                                                                    | Directory Number      | Informatio      |                                  | -        | -                              |                    |                                  |                  |
| Roule Pertition pt-all-phones -<br>Roule Perpetition Michael Pepovich Phone<br>Alarting Name Michael Pepovich<br>SILI Alerting Name Michael Pepovich<br>SILI Alerting Name Michael Pepovich<br>SILI Alerting Name Michael Pepovich<br>SILI Alerting Name Michael Pepovich<br>SILI Alerting Name Michael Pepovich<br>SILI Alerting Name Michael Pepovich<br>SILI Alerting Name Michael Pepovich<br>SILI Alerting Name Michael Pepovich<br>SILI Alerting Name Michael Pepovich<br>SILI Alerting Name Michael Pepovich<br>Michael Pepovich<br>SILI Alerting Name Michael Pepovich<br>SILI Alerting Name Michael Subject SILI<br>SILI Alerting Name Michael Pepovich<br>SILI Alerting Name Michael Pepovich<br>SILI Alerting Name Michael Pepovich<br>SILI Alerting Name Michael Pepovich<br>SILI Alerting Name Michael Pepovich<br>SILI Alerting Name Michael Pepovich<br>SILI Alerting Name Michael Pepovich<br>SILI Alerting Name Michael Subject SILI<br>SILI Alerting Name Michael Subject SILI<br>SILI Alerting Name Michael Subject SILI<br>SILI Alerting Name Michael Subject SILI Alerting Name Michael Alerting Name Michael Subject SILI Alerting Name Michael Subject SILI Alerting Name Michael S                                                                                                    | Directory Number*     | 2086            |                                  |          |                                |                    |                                  |                  |
| Description Michael Popovich Pione   Alerting Name Michael Popovich   ASCII Alerting Name Michael Popovich   Associated Devices BSP0922C6200200   UPCMPOPOVICH Edit Device   Edit Devices Edit Device   Dissociate Devices Image: Comparison of the second of the second of                                                                                                    | Route Partition       | pt-all-phor     | nes                              | +        |                                |                    |                                  |                  |
| Metring Name Muhael Popovich ASCII Altering Name Hichael Popovich ASCII Altering Name Hichael Popovich Hichael Popovich Hicha                                                                                                    | Description           | Michael Po      | povich Phone                     |          |                                |                    |                                  |                  |
| ASCII Alerting Name Michael Popovich  Associated Devices  Edit Device  Edit Device  Edit Line Appearance  Disociate Devices  Disociate Devices  Di                                                                                                    | Alerting Name         | Michael Po      | povich                           |          |                                |                    |                                  |                  |
| I allow Control of Device from CTI         Associated Devices         Devices         Devices         Devices         Dissociated Devices         Dissociated Devices                                                                                                    | ASCII Alerting Name   | Michael Po      | povich                           |          |                                |                    |                                  |                  |
| Associated Devices JEP002/5CBA7053D<br>UPCMPOPOVICH<br>Cited Line: Appearance<br>Dissociate Devices<br>Dissociate Devices<br>Dissociate | Allow Control of      | Device from     | CTI                              |          |                                |                    |                                  |                  |
| UPCNF0F0F0VtCH     Edit Device       Fdit Line Appearance       Dissociate Devices       Image: Section Space       Unity Cxn       Colling Secret Space       Image: Space Space Space       User Hold MOH Audio Source       1-SampleAudioSource       Image: Space Space Space       Value Mail       AR Settings       Value Mail       AAR Destination Mask       AAR       Image: Space Space Space       Value Mail       AAR       Image: Space Space S                                                                                                    | Associated Devices    | SEP0026C        | 8A7D53D                          |          |                                |                    |                                  |                  |
| Image: Section Section                                                                                                    |                       | UPCMPOPO        | OVICH                            |          | Edit Device                    |                    |                                  |                  |
| Dissociate Devices                                                                                                    |                       |                 |                                  |          | Edit Line Appearance           |                    |                                  |                  |
| Dissociate Devices          Dissociate Devices <ul> <li></li></ul>                                                                                                    |                       |                 | **                               |          |                                |                    |                                  |                  |
| Directory Number Settings       Vaice Mail Profile     UnityCxn       Calling Search Space     Icosenorestrictions       Presence Group*     pg_hq       uper Hold MOH Audio Source     -       Liver Hold MOH Audio Source     -       Auto Answer*     Auto Answer Off       AAR Settings*     Vaice Mail       AAR Settings     -       Mail     AAR Destination Mask       AAR     or       Concerting Institution In the autif Accuration Mask                                                                                                    | Dissociate Devices    |                 |                                  |          |                                |                    |                                  |                  |
| Directory Number Settings Voice Mail Profile UnityCxn (Choose <none> to use system default) Calling Search Space Icss-no-restrictions Presence Group pg_hq Guer Hold MOH Audio Source I-SampleAudioSource Auto Answer? Auto Answer Off AAR Settings AAR Settings AAR Croup AAR or AAR Settings</none>                                                                                                    |                       |                 |                                  | -        |                                |                    |                                  |                  |
| Voice Mail Point<br>Voice Mail Point<br>AAR Settings<br>AAR Cosume Voice Mail Addition Mask AAR Group<br>AAR Settings<br>Voice Mail Add Source Voice Mail AAR Destination Mask AAR Group<br>AAR Settings                                                                                                    | Discutory Reaches     | Calling         |                                  |          |                                |                    |                                  |                  |
| AAR      AAR     Charling Starting to the set formation bittom     AAR     Charling Starting to the set formation bittom     Charling Starting     AAR     Charling Starting     AAR     Core     Charling Starting     Charling Starting                                                                                                    | Voice Mail Profile    | seconds         | 11-20-Car                        |          | (Change Alleger )              | and a start start  |                                  |                  |
|                                                                                                    | Calling Search Frome  |                 | UnityCxn                         |          | ↓ (Choose <none> t</none>      | o use system den   | iuit)                            |                  |
| Inserted Work Audio Source 1-SempleAudioSource   Network Hold MOH Audio Source 1-SempleAudioSource   Auto Answer Off  ARR Settings                                                                                                    | Coming Search Space   |                 | icss-no-restrictions             |          | •                              |                    |                                  |                  |
| AAR Settings     Voice Mail     AAR Destination Mask     AAR Group     AAR Settings     Voice Mail     AAR Destination Mask     AAR Croup                                                                                                    | Iver Hold MOH Audie   | Source          | pg_nq                            |          |                                |                    |                                  |                  |
| ARR Settings Voice Mail Voice Mail ARR Destination Mask AR Group ARR O C D D D D D D D D D D D D D D D D D D                                                                                                    | Network Hold MOH A    | udio Pource     | 1-SampleAudioSource              |          | •                              |                    |                                  |                  |
| AAR Settings AAR Settings Voice Mail AAR Destination Mask AAR Group AAR O                                                                                                    | Auto Answer!          | 0000 000/06     | 1-SampleAudioSource              |          | •                              |                    |                                  |                  |
| AAR Settings Voice Mail AAR Destination Mask AAR Group AAR Or Kons >                                                                                                    | Auto Answer           |                 | Auto Answer Off                  |          | •                              |                    |                                  |                  |
| Voice Mail         AAR Destination Mask         AAR Group           AAR         Or <t< td=""><td>AAR Settings</td><td>_</td><td></td><td>_</td><td></td><td>_</td><td></td><td></td></t<>                                                                                                    | AAR Settings          | _               |                                  | _        |                                | _                  |                                  |                  |
| AAR or <none> +</none>                                                                                                    |                       |                 | Voice Mail                       | 1        | AAR Destination Mask           |                    | AAR Group                        |                  |
| 2) Antain this destination in the call desugnation history                                                                                                    | AAR                   | or              |                                  |          |                                | < No               | ne >                             | -                |
|                                                                                                    | Datain this danti     | insting in the  | s sell forwarding history        |          |                                |                    |                                  |                  |

Figure 5-9 Adding a DN to a CUPC Endpoint Continued

Now that the CUPC device is set up in CUCM and the users are configured, the client can be installed, and there will be Presence, desk phone connectivity (CTI), and soft-phone functionality. These are the basic services that CUPC has available, and in the next section, the advanced features of CUPC will be configured. It is recommended to have these features configured before installing the client.

#### **Configuring Advanced Features for CUPC**

The advanced features available to the CUPC client consist of Unity voicemail, MeetingPlace conferencing, video, and LDAP integration. The following sections describe the configuration of these advanced features in greater detail.

#### **Voicemail Configuration for CUPC**

CUPC has the capability to access Unity voicemail directly through the client interface. This is useful to the end user by providing a visual interface to the Unity voicemail system, enabling the user to prioritize voicemails by name, timestamp, duration, and so on without having to listen to the messages first.

Two primary prerequisites must be completed before integrating CUPS to Unity:

- Implement a supported version of Unity or Unity Connection, which are the only two supported messaging platforms for CUPS integration.
- Complete the integration of CUCM and Unity/Unity Connection, and make sure all voice ports are working properly.

The sections that follow discuss how to satisfy these prerequisites in more detail.

#### **Cisco Unity Connection**

The following steps describe the Cisco Unity Connection (CUC) provisioning steps for CUPC users. Use Figure 5-10 with the following steps.

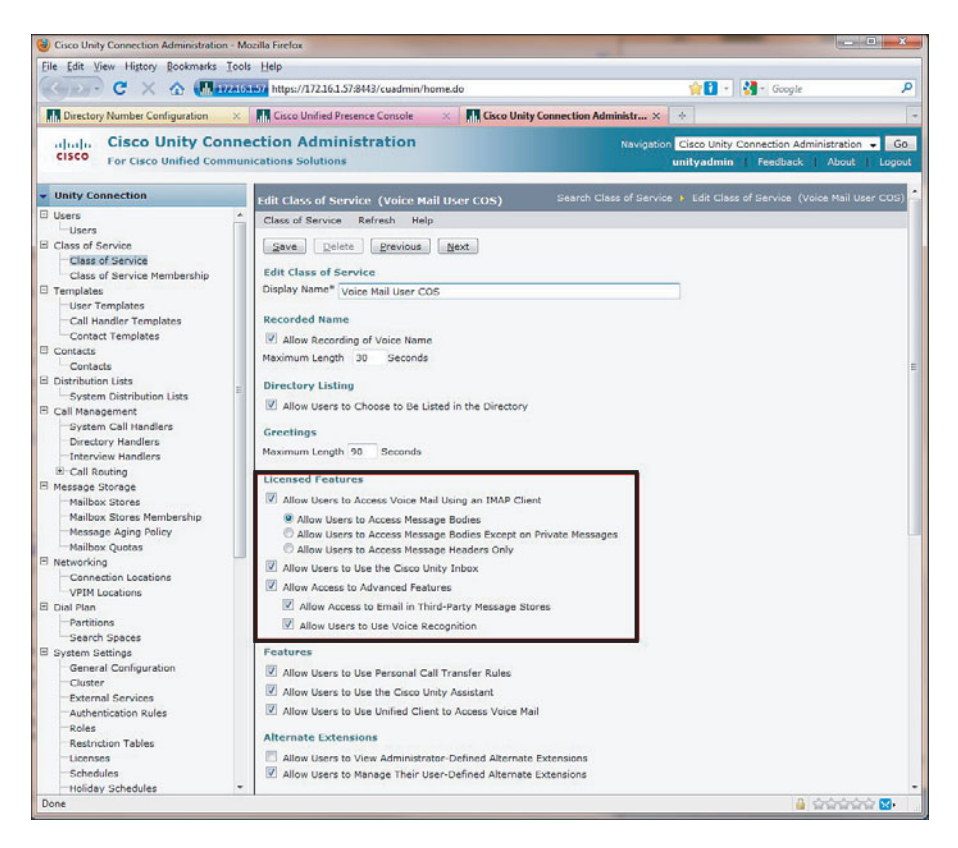

Figure 5-10 Enabling IMAP in Unity Connection

- **Step 1.** Configure a class of service in CUC with IMAP enabled:
  - a. Select Class of Service in the left navigation pane.
  - b. Select or add the desired class of service in the list.
  - c. Check the Allow Users to Use Unified Client to Access Voice Mail box. This allows access to port 7993 and TLS for the CUPC client support.
  - d For IMAP client support as well, check the Allow Users to Access VoiceMail Using an IMAP Client box and select the Allow Users to Access Message Bodies button.
  - e Click Save.
- Step 2. Create a CUC user account and voicemail box for each CUPC user.
- **Step 3.** Make sure the web application password is set for the user.

**Note** Secure messaging is optional, and a set of features offered in Unity Connection enables several security features that provide control for access and distribution to messages. Several caveats need to be understood before enabling these features. You can find detailed information on these caveats at http://tinyurl.com/y9uuu2q.

Use Figure 5-11 with the following steps to enable secure messaging:

- **Step 1.** Enable secure messaging:
  - a. Select **Class of Service** using the navigation panel; then click the Class of Service the CUPC users are a part of.
  - b. Under the Message Options section of the Class of Service; select the type of secure messaging next to the **Require Secure Messaging** option:
    - Always: Messages will always be marked secure.
    - Never: Messages will never be marked secure. (Users can still mark messages as private, and they will be secure.)
    - Ask: Users will be prompted from the Special Delivery Options menu to select if the message is marked secure or not.
    - **Private:** Messages are marked secure only when the user makes them a private message. This is the system default.

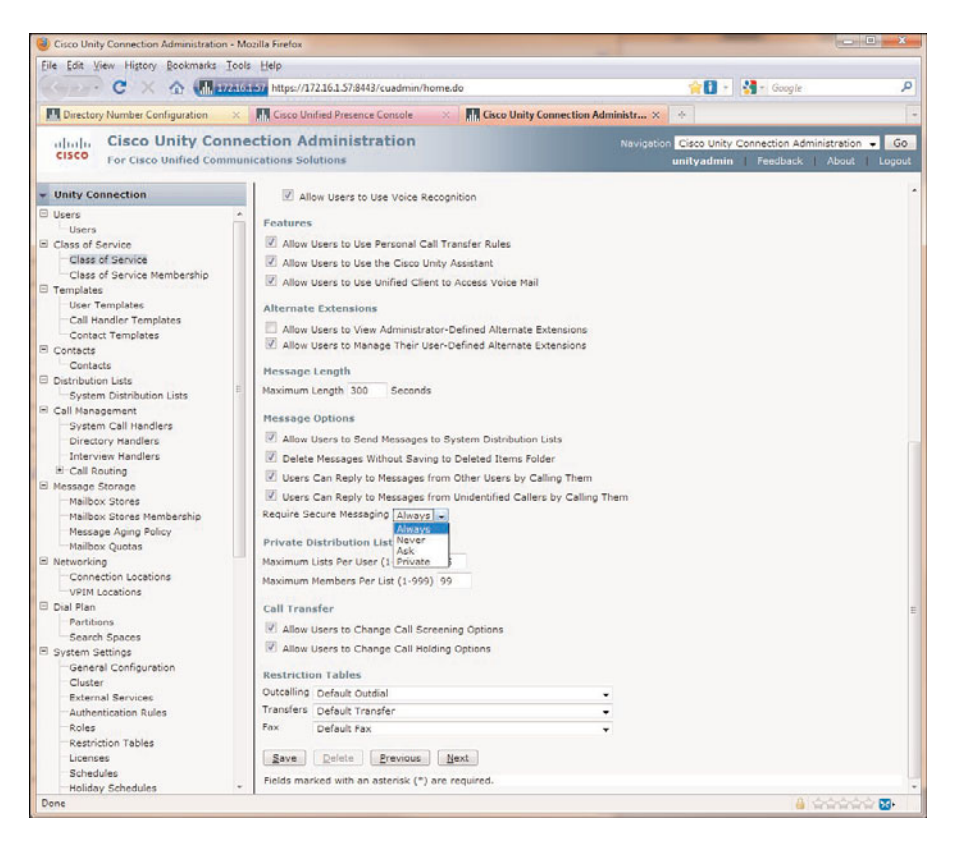

Figure 5-11 Enabling Secure Messaging in Unity Connection

- **Step 2.** Configure unidentified caller message security settings, as shown in Figure 5-12:
  - a. Select Users in the navigation panel.
  - b. Select the desired user.
  - c. Select Edit > Message Settings.
  - d. Check Mark Secure in the Unidentified Callers Message Security section.

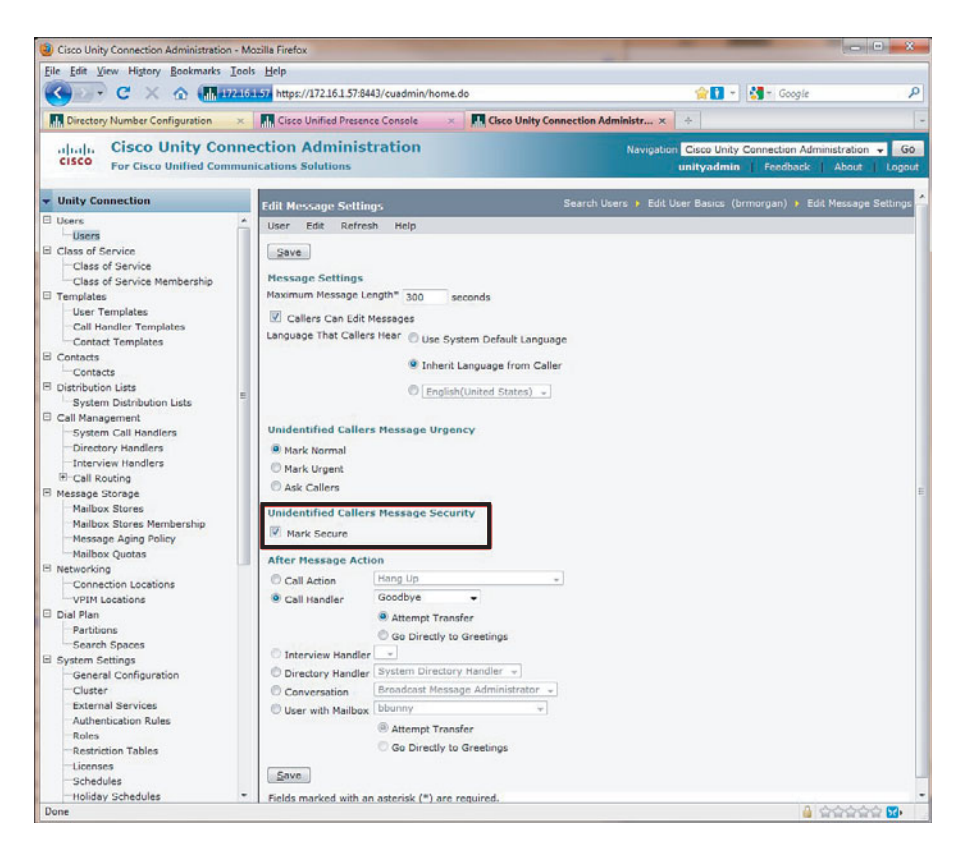

Figure 5-12 Enabling Secure Messaging in Unity Connection Continued

#### Cisco Unity

The next steps cover the configuration requirements for Unity as the message platform for the CUPC user:

- **Step 1.** Configure the Microsoft Exchange server to use IMAP by enabling the IMAP Connector. Refer to Chapter 9, "Troubleshooting Cisco Unified Presence," for step-by-step guidance.
- **Step 2.** Configure the port and encryption type. Ensure that SSL is the only encryption type being used and not TCP. This setting is manually done in Exchange 2003 but on Exchange 2007, SSL is the default.
- **Step 3.** Configure the user in Unity.
- **Step 4.** Create the exchange mailbox for the users. This step might not be necessary, depending on whether the user was added in Unity or AD first. If users were imported from AD into Unity, the mailbox should already be there as a result of the import process. For purposes of brevity, it is assumed that this is the case.

The following steps are necessary only if secure messaging is implemented with Cisco Unity:

- **Step 1.** Enable secure messaging through the Cisco Unity System Admin Page, as shown in Figure 5-13:
  - a. Select Subscribers > Subscribers > Features.
  - b. Select the desired option in the Message Security When Sending a Message list.
  - c. Select Save.
- **Step 2.** Configure unidentified caller message security settings, as shown in Figure 5-14.:
  - a. Select System > Configuration > Message Security Settings.
  - b. Select an option from the list on how messages should be secured from unidentified callers.
  - c. Select Save.

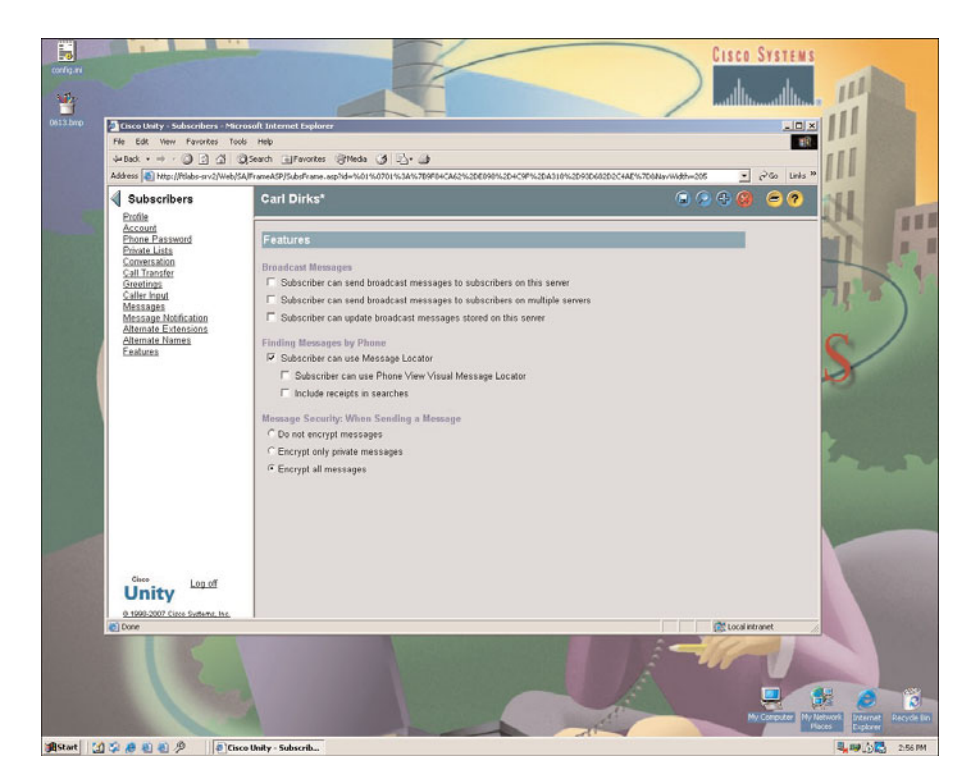

Figure 5-13 Enabling Secure Messaging in Unity

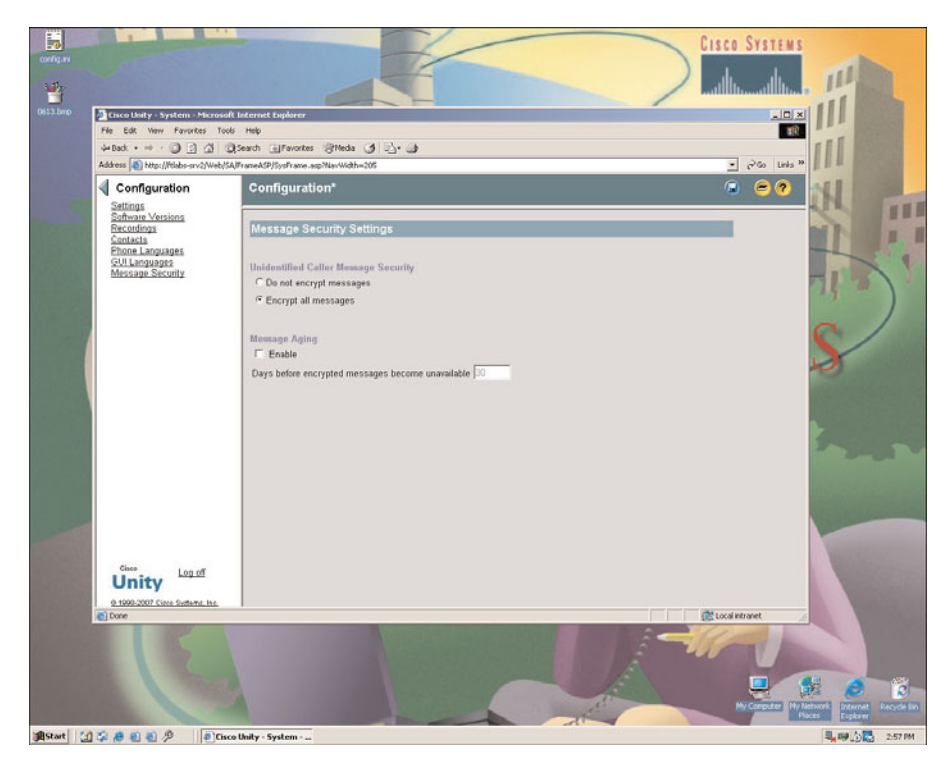

Figure 5-14 Enabling Secure Messaging in Unity Continued

#### Configuring Voicemail Servers in CUPS

Voicemail servers are defined in CUPS to allow for required interactions between CUPS and the specified voicemail server. Voice message web service (VMWS) is the service on a Cisco Unity or CUC server that enables deleted voicemails to be moved to their correct location in the mail store and also provides encryption service for secure messaging environments. The IP address of the voicemail server and the peer Microsoft Exchange server (if using Unity) is needed prior to the following steps:

- **Step 1.** Navigate to Application > Cisco Unified Personal Communicator > Voicemail Server in the CUPS administration page, as shown in Figure 5-15.
- Step 2. Click Add New.
- Step 3. Select Unity or Unity Connection in the server type menu.
- **Step 4.** Define the voicemail server name.
- **Step 5.** Define the FQDN hostname or IP address.
- **Step 6.** For Cisco Unity Servers, define **443** for Web Service Port. For Cisco Unity Connection Servers, define 143 for the Port.

| Cisco Unified CM Console                             | × III Voicemail Server Configuration × 🔶                            |                                                                                             |
|------------------------------------------------------|---------------------------------------------------------------------|---------------------------------------------------------------------------------------------|
| Cisco Unifi                                          | ed Presence Administration                                          | Navigation Cisco Unified Presence Administration -<br>cupsadmin About <u>What's Now</u> Log |
| stem - Presence - Applica                            | tion - User Management - Bulk Administration - Diagnostics - Help - |                                                                                             |
| icomail Server Configura                             | tion                                                                | Felated Links: Rack To Find/List -                                                          |
|                                                      |                                                                     |                                                                                             |
| 🖌 Save 🗙 Delete [ C                                  | opy Car Add New                                                     |                                                                                             |
| tatus                                                |                                                                     |                                                                                             |
| Status: Ready                                        |                                                                     |                                                                                             |
| y,                                                   |                                                                     |                                                                                             |
| icemail Server Configur                              | ation                                                               |                                                                                             |
| : least one valid port and pro<br>ust be configured. | itocol                                                              |                                                                                             |
| arver Type*                                          | Unity Connection                                                    |                                                                                             |
| ame*                                                 | UnityCxn                                                            |                                                                                             |
| escription                                           | Unity Connection 7                                                  |                                                                                             |
| ostname/IP Address*                                  | 172.16.1.57                                                         |                                                                                             |
| prt.                                                 | 143                                                                 |                                                                                             |
| otocol Type                                          | тср 🗸                                                               |                                                                                             |
| Enable Secure Messaging                              |                                                                     |                                                                                             |
| source Port                                          | 442                                                                 |                                                                                             |
| cure Protocol Type                                   |                                                                     |                                                                                             |
|                                                      | < None >                                                            |                                                                                             |
| Save Delete Copy                                     | ASSE                                                                |                                                                                             |
|                                                      | No. 2                                                               |                                                                                             |

Figure 5-15 Configuring the CUPC Voice Mail Server in CUPS

- **Step 7.** For Cisco Unity Servers, select **HTTPS** for Web Service Protocol. For Cisco Unity Connection Servers, select TCP, UDP, TLS, or SSL. The default is UDP.
- **Step 8.** If enabling Secure Messaging (optional), define the Secure Port and Secure Protocol Type. For Cisco Unity Servers, choose HTTP or HTTPS for Protocol Type. For Cisco Unity Connection Servers, choose TCP, SSL, or TLS as the Protocol Type.
- Step 9. Click Save.

#### Configuring Mailstore Server in CUPS

Defining a mailstore in CUPS is required for the CUPC client to access the voicemail messages on the voicemail server. Figure 5-16 shows the CUPS Mailstore page. The FQDN hostname or IP address of the mailstore server is necessary to complete the following tasks.

| e Edit View Higto<br>Cisco Unified CM (<br>Cisco Unified CM (<br>Cisco For Cisco<br>For Cisco<br>For Cisco<br>Stem + Presence +<br>Distore Configure<br>Save × Debit                                                                                                    | yy Bookmarks Tools Help  A A A A A A A A A A A A A A A A A A A                                                                                                    | yzłab39bae-3002-1c96-s046-574 🎲 🗋 + 🚺 - Google 🔎<br>Nsvigation Cisco Unified Presence Administration - Go<br>cupsadmin About <u>Witht's New</u> Lopout    |
|----------------------------------------------------------------------------------------------------|----------------------------------------------------------------------------------------------------|----------------------------------------------------------------------------------------------------|
| Cisco Unified CM<br>Cisco Unified CM<br>Cisco<br>For Cisco<br>For Cisco<br>F |                                                                                                    | y=1ab39bae-3d92-1c96-a0d6-57a 🏠 👔 👔 + 🚮 + Google 🖉 📕<br>Nevigation Cisco Unified Presence Administration - Goo<br>cupsadmin About <u>What's New</u> Logou |
| Cisco Unified CM (<br>Cisco For Cisco<br>For Cisco<br>stem + Presence +<br>allstore Configure<br>Save X Delete                                                                                                    | console         X         Mailstore Configuration         X         Image: Configuration of the configuration of the configuratio of the configuratio ot the configuratio ot the conf | Navigation Cizco Unified Presence Administration - Go<br>cupsedmin About <u>What's New</u> Logou                                                          |
| Internet of Cisco<br>For Cisco<br>For Cisco<br>For Cisco<br>For Cisco<br>For Cisco<br>For Cisco<br>For Cisco<br>For Cisco<br>For Cisco<br>For Cisco<br>For Cisco<br>For Cisco<br>Save Configure<br>Save Configure<br>Debug                                                                                                    | Unified Presence Administration<br>to Unified Communications Solutions<br>Application + User Management + Buk Administration + Diagnostics + Help +<br>Uon                                                                                                    | Navigation Cizco Unified Presence Administration - Go<br>cupsadmin About <u>What's New</u> Logov                                                          |
| stem • Presence •<br>alistore Configura<br>J Save 🗶 Delet                                                                                                    | Appleation • User Management • Bulk Administration • Diagnostics • Help •<br>tion                                                                                                    |                                                                                                    |
| ailstore Configura<br>] Save 🗶 Delek                                                                                                    | tion                                                                                                    |                                                                                                    |
| 🕤 Save 🗙 Delete                                                                                                    |                                                                                                    | Related Links: Back To Find/List 👻 Go                                                                                                    |
|                                                                                                    | Copy 📥 Add New                                                                                                    |                                                                                                    |
| tatus                                                                                                    |                                                                                                    |                                                                                                    |
| ) Status: Ready                                                                                                    |                                                                                                    |                                                                                                    |
| failstore Configur                                                                                                    | ation                                                                                                    |                                                                                                    |
| lame*                                                                                                    | UnityCxn                                                                                                    |                                                                                                    |
| escription                                                                                                    | Unity Connection 7                                                                                                    |                                                                                                    |
| iostname/IP Addres                                                                                                    | 172.16.1.57                                                                                                    |                                                                                                    |
| ort*                                                                                                    | 143                                                                                                    |                                                                                                    |
| rotocol Type*                                                                                                    | TCP ·                                                                                                    |                                                                                                    |
| D *- indicates rec                                                                                                    | uired item.                                                                                                    |                                                                                                    |
|                                                                                                    |                                                                                                    |                                                                                                    |

Figure 5-16 Configuring the CUPC Mailstore in CUPS

- **Step 1.** Navigate to Application > Cisco Unified Personal Communicator > Mailstore in the CUPS administration site.
- Step 2. Click Add New.
- **Step 3.** Define the mailstore server name.
- **Step 4.** Define the FQDN hostname or IP address.
- **Step 5.** Define the IMAP port number for CUPC to use in connecting to the mailstore server.

Unity Connection options follow:

- **TCP**: port 143
- **SSL:** port 993
- TLS: port 143 or 7993

Unity with Exchange options are the same as Unity Connection except TLS is supported only on port 143.

Step 6. Click Save.

#### **Configuring Voicemail Profiles in CUPS**

The voicemail profile is required in CUPS to enable the CUPC client to access the correct voicemail resources for the end user. The following steps are necessary to configure the voicemail profile:

- **Step 1.** Navigate to Application > Cisco Unified Personal Communicator > Voicemail Profile in the CUPS administration page, as shown in Figure 5-17.
- Step 2. Click Add New.
- **Step 3.** Define the profile name.
- **Step 4.** Select the Voice Message Pilot number for the correct voicemail server of the CUPC end user.

|                                                                                      | tion - Mozilla Firefox           |                                                                        |                                                                                |                                 | 0                         |
|--------------------------------------------------------------------------------------|----------------------------------|------------------------------------------------------------------------|--------------------------------------------------------------------------------|---------------------------------|---------------------------|
| ile Edit Yiew History B                                                              | ookmarks Iools Help              |                                                                        |                                                                                |                                 |                           |
| C · C × e                                                                            | https://172.16.                  | 1.56:8443/ccmadmin/upcV                                                | JnityProfileEdit.do?key=b                                                      | e617ebc-c123-13cb-1592-71 🏠 🚹 - | 🛃 🐐 Google                |
| Cisco Unified CM Consol                                                              | e X Voicemail Pro                | ofile Configuration                                                    | de                                                                             |                                 |                           |
|                                                                                      | icial passas a dari              |                                                                        |                                                                                |                                 |                           |
| CISCO Eas Cisco Un                                                                   | ified Presence Admi              | nistration                                                             |                                                                                | Navigation Cisco Unifier        | Presence Administration - |
| For cisco on                                                                         | meu communications solutio       |                                                                        |                                                                                | cupsadmin                       | About Whists new L        |
| system · Presence · Ap                                                               | pication • Oser Management • 0   | luk Administration • Diagn                                             | osocs • nep •                                                                  |                                 |                           |
| oicemail Profile Config                                                              |                                  |                                                                        |                                                                                | Related Li                      | inks: Back To Find/List 👻 |
| 🗔 Save 🎽 Delete 🚽                                                                    | a Add New                        |                                                                        |                                                                                |                                 |                           |
|                                                                                      |                                  |                                                                        |                                                                                |                                 |                           |
| Status                                                                               |                                  |                                                                        |                                                                                |                                 |                           |
| i Status: Ready                                                                      |                                  |                                                                        |                                                                                |                                 |                           |
|                                                                                      |                                  |                                                                        |                                                                                |                                 |                           |
| Voicemail Profile C                                                                  | anfiguration                     |                                                                        |                                                                                |                                 |                           |
| Primary Voicemail Server                                                             | UnityCxn                         | •                                                                      |                                                                                |                                 |                           |
| Name*                                                                                | Unity Connection                 |                                                                        |                                                                                |                                 |                           |
| Description                                                                          | Unity Connection 7               |                                                                        |                                                                                |                                 |                           |
| Voice Messaging Pilot                                                                | 2400                             | •                                                                      |                                                                                |                                 |                           |
| Backup Voicemail Server                                                              | < None >                         | •                                                                      |                                                                                |                                 |                           |
| Backup Voicemail Server                                                              | < None >                         | •                                                                      |                                                                                |                                 |                           |
| Primary Mailstore                                                                    | Not Selected                     | *                                                                      |                                                                                |                                 |                           |
| Backup Mailstore                                                                     | < None >                         | 7                                                                      |                                                                                |                                 |                           |
| Backup Mailstore                                                                     | < Noné >                         | Ψ.                                                                     |                                                                                |                                 |                           |
| Make this the default V                                                              | picemail Profile for the system. |                                                                        |                                                                                |                                 |                           |
|                                                                                      |                                  |                                                                        |                                                                                |                                 |                           |
| Users in Profile                                                                     |                                  |                                                                        |                                                                                | Lastname                        | Department                |
| SUSERS in Profile                                                                    | User ID                          | Firstname                                                              |                                                                                |                                 |                           |
| Users in Profile                                                                     | User ID                          | Bugs                                                                   | Bunny                                                                          |                                 |                           |
| Users in Profile                                                                     | User ID                          | Bugs<br>Brian                                                          | Bunny<br>Morgan                                                                |                                 |                           |
| Users in Profile                                                                     | User ID                          | Bugs<br>Brian<br>cisco                                                 | Bunny<br>Morgan<br>User                                                        |                                 |                           |
| Users in Profile<br>blunny<br>brmorgan<br>ciscouser<br>mmartian                      | User ID                          | Bugs<br>Brian<br>cisco<br>Marvin                                       | Bunny<br>Morgan<br>User<br>Martian                                             |                                 |                           |
| Users in Profile                                                                     | User 1D                          | Firstname<br>Bugs<br>Brian<br>cisco<br>Marvin<br>Peter                 | Bunny<br>Morgan<br>User<br>Martian<br>Packet                                   |                                 |                           |
| Users in Profile<br>bbunny<br>trmaruan<br>ciscouter<br>mmartian<br>packet<br>rrabbit | User ID                          | Firstname<br>Bugs<br>Brian<br>cisco<br>Marvin<br>Peter<br>Roger        | Bunny<br>Morgan<br>User<br>Martian<br>Packet<br>Rabbit                         |                                 |                           |
| Users in Profile                                                                     | User ID                          | Firstname<br>Bugs<br>Brian<br>Cisco<br>Marvin<br>Peter<br>Roger<br>Wow | Bunny<br>Morgan<br>User<br>Martian<br>Packet<br>Rabbit<br>Ibavelotoofletteroin |                                 |                           |

Figure 5-17 Configuring the CUPC Voicemail Profile in CUPS

Note Voicemail and mailstore server failover is not supported in CUPS 7.0(4).

When the voicemail profile configuration is complete, CUPC end users are now ready to log in and access the voicemail services through the desktop client.

#### **Conferencing Configuration for CUPC**

One of the major benefits of using the CUPS and the CUPC client is that application integrations allow for consolidated user functionality into other applications, such as video and conferencing. These integrations are at the touch of a button and easy to use from an end-user perspective. Initiating a conversation through an IM window and then escalating that conversation to an audio or video call at the touch of a button and then further enhancing that conversation into a collaboration conference is compelling for end users and has a dramatic effect on their productivity. This functionality begins to bring the true value of CUPS and the CUPC client to the user.

CUPC can be configured to support ad-hoc web conference sessions with the following products:

- Cisco Unified MeetingPlace
- Cisco Unified MeetingPlace Express
- Cisco Unified MeetingPlace VT
- Cisco Webex Meeting Center

#### MeetingPlace Express and Meeting Place Express VT

MeetingPlace Express and MeetingPlace Express VT can both provide web and audio conferencing functionality to CUPC. MeetingPlace Express VT provides video conferencing resources to provide the capability for CUPC to escalate a point-to-point video call to a multipoint video call.

Several things need to be completed before integrating the MeetingPlace Express (VT) platform into the CUPS solution:

- 1. Install a release of MeetingPlace Express (VT) supported by the CUPC client. The release notes for the CUPC client will specify the specific supported software versions. You can find current CUPC 7.x release notes at http://tinyurl.com/y9dephh.
- 2. Configure CUCM to integrate with MeetingPlace Express (VT).
- **3.** Determine the number of web, audio, and video ports required for the solution. A good rule of thumb for the average user population is 1:40 (ports:client) for web and video and 1:20 for audio.

The next steps cover the necessary configuration to integrate MeetingPlace Express (VT) with CUPC:

Step 1. Configure the MeetingPlace Express (VT) conferencing capabilities:

a. Install the following licenses:

- adhocsystemsoftware
- webconf
- maxadhoc
- maxweb
- b. Configure MeetingPlace Express (VT) for adhoc conferencing. You can find detailed documentation for this feature at http://docwiki.cisco.com/wiki/Cisco\_Unified\_MeetingPlace\_Express, Release\_2.x.
- c. Configure MeetingPlace Express for the reservationless feature to support full web meetings initiated by MeetingPlace Express and the web meetings initiated by CUPC. You can find specific details on configuring user profiles, call control, and such on MeetingPlace Express at http://docwiki.cisco.com/wiki/Cisco\_Unified\_MeetingPlace\_Express,\_Release\_2.x.
- **Step 2.** Enable Secure Sockets Layer (SSL) encryption. This is optional; however, if it is not completed, passwords sent between CUPC and MeetingPlace Express will be sent in clear text, creating a potential security vulnerability.
- **Step 3.** Configure a user profile for each CUPC user that is going to initiate web conferences from the CUPC client.

**Note** This is not required for *all* CUPC users and is needed only for the users that will initiate the web conferences.

- **Step 4.** Ensure that the Presenter add-in is installed on each CUPC user's computer. This can be done remotely by downloading the install package from Cisco Connection Online, or the user can download it by navigating to the MeetingPlace Express server's main page using a web browser.
- Step 5. Configure the voice network so that inbound calls from the PSTN to the CUPC user support RFC2388. This allows an inbound call from MeetingPlace Express to the CUPC user to use the CUPC key pad for DTMF instead of key press markup language (KPML). This is required only for DTMF support on inbound calls to CUPC, which supports both KPML and DTMF for outbound calls. This will be done on the CUCM configuration page for the SIP Trunk configured to CUPS (see Figure 5-18).

When these configurations are made, CUPS configuration will take place to define a conferencing server and profile. Those steps come later in this chapter, after the MeetingPlace and Webex configurations are covered.

| ile Edit View History Bookmarks Tools           | Help                                          |                                 | - Libert   Libert   Libert                                                       |
|-------------------------------------------------|-----------------------------------------------|---------------------------------|----------------------------------------------------------------------------------|
| C X A Planata                                   | https://172.16.1.55:8443/ccmadmin/trunkEdit.d | o?kev=5c1af701-7c56-13c7-f95d   | d-ceSecab06a7 🗘 🚺 - 🛛 🖓 - Google                                                 |
| Trunk Configuration ×                           | Conferencing Host Configuration               |                                 |                                                                                  |
|                                                 | All concretend for constantion                |                                 |                                                                                  |
| CISCO Unified CM F<br>For Cisco Unified Communi | Administration<br>Ications Solutions          |                                 | Navigation Cisco Unified CM Administration 👻 🧾<br>comadministrator   About   Log |
| ystem + Call Routing + Media Resources +        | Voice Mail - Device - Application - User N    | fanagement 👻 Bulk Administratio | on - Help -                                                                      |
| runk Configuration                              |                                               |                                 | Related Links: Back To Find/List 🔹 🔲                                             |
| 🔒 Save 💥 Delete 😭 Reset 🧷 A                     | pply Config 📲 Add New                         |                                 |                                                                                  |
| Calling Name Presentation Detail                | it .                                          |                                 |                                                                                  |
| Caller ID DN                                    |                                               |                                 |                                                                                  |
| Caller Name                                     |                                               |                                 |                                                                                  |
| Redirecting Diversion Header Deliver            | v - Outbound                                  |                                 |                                                                                  |
|                                                 |                                               |                                 |                                                                                  |
| IP Information                                  |                                               |                                 |                                                                                  |
| estination Address                              | 172.16.1.56                                   |                                 |                                                                                  |
| estination Address IPv6                         |                                               |                                 |                                                                                  |
|                                                 |                                               |                                 |                                                                                  |
| Destination Address is an SRV                   |                                               |                                 |                                                                                  |
| restination Port                                | 5060                                          |                                 |                                                                                  |
| TP Preferred Originating Codec*                 | 711ulaw                                       |                                 |                                                                                  |
| resence Group*                                  | Standard Presence group                       | -                               |                                                                                  |
| IP Trunk Security Profile*                      | Non Secure SIP Trunk Profile                  | -                               |                                                                                  |
| erouting Calling Search Space                   | less-no-restrictions                          | •                               |                                                                                  |
| ut-Of-Dialog Refer Calling Search Space         | loss-no-restrictions                          | -                               |                                                                                  |
| UBSCRIBE Calling Search Space                   | loss-no-local                                 |                                 |                                                                                  |
| IP Profile*                                     | Standard SIP Profile                          | *                               |                                                                                  |
| TMF Signaling Method*                           | No Preference                                 |                                 |                                                                                  |
|                                                 | No Preference                                 |                                 |                                                                                  |
| eolocation Configuration                        | RFC 2833                                      |                                 |                                                                                  |
| Seolocation < None >                            | -                                             |                                 |                                                                                  |
| Seolocation Filter < None >                     |                                               |                                 |                                                                                  |
| Sand Gaplocation Information                    |                                               |                                 |                                                                                  |
| E send dedication information                   |                                               |                                 |                                                                                  |
| Save Delete Reset Apply (                       | Config Add New -                              |                                 |                                                                                  |
| i) *- indicates required item.                  |                                               |                                 |                                                                                  |
| i) **- Device reset is not required for of      | hanges to Packet Capture Mode and Packet Cap  | oture Duration.                 |                                                                                  |
|                                                 |                                               |                                 |                                                                                  |
|                                                 |                                               |                                 | n states m                                                                       |

Figure 5-18 Configuring RFC 2388 DTMF Support

#### **Configuring MeetingPlace**

The following steps configure MeetingPlace to support the CUPC client:

- **Step 1.** Install the web and audio conferencing user licenses.
- **Step 2.** Enable SSL encryption. This is optional; however, if not completed, passwords sent between CUPC and MeetingPlace Express will be sent in clear text, creating a potential security vulnerability.
- **Step 3.** Configure user authentication on the web conference server. The following methods are supported:
  - MeetingPlace
  - LDAP
  - HTTP Basic
  - LDAP, then MeetingPlace
- **Step 4.** Configure user profiles for each CUPC user on the MeetingPlace server.

When these configurations are made, CUPS configuration takes place to define a conferencing server and profile. Those steps come later in this chapter, after the Webex configurations are covered.

#### Configuring WebEx Meeting Center

Integration for CUPC into WebEx Meeting Center is a new integration available with CUPS version 7.0(3) and CUPC version 7.0(2). The WebEx Meeting Center conferencing server must be installed prior to configuration. You can find documentation on how to set up this server on the provisioned WebEx site that is being integrated. Create a user profile on the WebEx Meeting Center for each CUPC user that needs access to initiate web conferencing meetings.

The previous three integration options outline the steps required to provision a CUPC user to have access to the conferencing features that the client provides. This provisioning, so far, has only taken place on the conferencing servers. The next section covers the steps to define these conferencing servers and the conferencing profiles in the CUPS for the CUPC client to leverage these resources.

#### Configuring Conference Servers in CUPS

This section covers the configuration of the conferencing server in CUPS so that the CUPC client can access the available resources. The configuration steps are done through the CUPS administration web pages.

Before beginning the configuration, you must complete the following prerequisite tasks:

- Get the IP address and the port number of the conferencing server.
- Integrating to a WebEx Meeting Center solution requires the Site ID and the Partner ID assigned to your WebEx site. If you do not know these IDs, you can get them from your WebEx administrator.

The following configuration steps are necessary to complete the integration:

- **Step 1.** Go to Application > Cisco Unified Personal Communicator > Conferencing Server in the CUPS administration page, as shown in Figure 5-19.
- Step 2. Click Add New.
- **Step 3.** Define the Name of the conference server.
- **Step 4.** Define an optional description of the conference server.
- **Step 5.** Enter the IP address or a hostname of the conference server. The hostname needs to be a Full Qualified Domain Name (FQDN) that can be resolved by the DNS server used by CUPS.
- **Step 6.** Define the port that the conference server is configured for. The options are for 80 (HTTP) or 443 (HTTPS).

| Conferencing Host Cor  | figuration - Mozilla Firefox                                               |                                                                                                  |
|------------------------|----------------------------------------------------------------------------|--------------------------------------------------------------------------------------------------|
| Eile Edit View History | Bookmarks Tools Help                                                       |                                                                                                  |
| C · C ×                | A Marzatonico https://172.16.1.56:8443/ccmadmin/upcMeetingPlaceHostE       | dit.do?key=b40d5416-193a-d413-8 🎲 🚹 - 🔡 - Google 🖉                                               |
| Trunk Configuration    | × Conferencing Host Configuration × +                                      |                                                                                                  |
| cisco For Cisco        | Unified Presence Administration<br>Unified Communications Solutions        | Navigation Cisco Unified Presence Administration 👻 Go<br>cupsadmin About <u>What's New</u> Logou |
| System + Presence +    | Application • User Management • Bulk Administration • Diagnostics • Help • |                                                                                                  |
| Conferencing Host Co   | onfiguration                                                               | Related Links: Back To Find/List - Go                                                            |
| 📊 Save 💥 Delete        | Copy 🚽 Add New                                                             |                                                                                                  |
| Status                 |                                                                            |                                                                                                  |
| i Status: Ready        |                                                                            |                                                                                                  |
| Conferencing Host C    | onfiguration                                                               |                                                                                                  |
| Name*                  | Lab_MPE                                                                    |                                                                                                  |
| Description            | MeetingPlace Express                                                       |                                                                                                  |
| Hostname/IP Address    | 172.16.1.59                                                                |                                                                                                  |
| Port*                  | 80                                                                         |                                                                                                  |
| Protocol*              | нттр                                                                       |                                                                                                  |
| •• indicates requi     | red item.                                                                  |                                                                                                  |
| Done                   |                                                                            | A 00000 B.                                                                                       |

Figure 5-19 Configuring the CUPC Conferencing Server in CUPS

- **Step 7.** Select the protocol used when CUPS communicates with the conferencing server. The current supported protocols are HTTP and HTTPS.
- **Step 8.** Select the conferencing server being integrated.
- **Step 9.** If WebEx were selected, enter the Site ID and the Partner ID for the WebEx site being integrated.

#### Configuring Conferencing Profiles in CUPS

This section covers the final step for CUPC users accessing conferencing resources on the network. Prior to this section, the steps covered addressed the conferencing server provisioning of the CUPC user and configuring the conference server in CUPS. There can be more than one conference server defined in CUPS as required by end-user feature/functionality, migration from one platform to another, increased capacity requirements, and so on. Conference profiles enable the capability to have different CUPC end users configured for different conferencing server resources. The following steps are needed to configure conferencing profiles and assign CUPC users:

**Step 1.** Navigate to Application > Cisco Unified Personal Communicator > Conferencing Profile in the CUPS administration page, as shown in Figure 5-20.

| Cisco Uni                                                                                                    | fied Presence Adr                                                                                                    |                                                                         | No.                                                                                |                             |                           |
|----------------------------------------------------------------------------------------------------|----------------------------------------------------------------------------------------------------|-------------------------------------------------------------------------|------------------------------------------------------------------------------------|-----------------------------|---------------------------|
| For Cisco Uni                                                                                                    |                                                                                                    | ministration                                                            |                                                                                    | Navigation Cisco Unified Pr | esence Administration 🔸   |
|                                                                                                    | fied Communications Solu                                                                                                    | tions                                                                   |                                                                                    | cupsadmin A                 | bout <u>What's New</u> Lo |
| stem • Presence • App                                                                                                    | Ication + User Management +                                                                                                    | Buk Administration + Diagn                                              | ostics + Help +                                                                    |                             |                           |
| nferencing Profile Con                                                                                                    | figuration                                                                                                    |                                                                         |                                                                                    | Related Link:               | s: Back To Find/List 👻    |
| 🕽 Save 💥 Delete 👍                                                                                                    | Add New                                                                                                    |                                                                         |                                                                                    |                             |                           |
|                                                                                                    |                                                                                                    |                                                                         |                                                                                    |                             |                           |
| latus                                                                                                    |                                                                                                    |                                                                         |                                                                                    |                             |                           |
| Add successful                                                                                                    |                                                                                                    |                                                                         |                                                                                    |                             |                           |
| Conferencies Destile                                                                                                    | 6 - 11 11                                                                                                    |                                                                         |                                                                                    |                             |                           |
| Conterencing Prome                                                                                                    | Configuration                                                                                                    |                                                                         |                                                                                    |                             |                           |
| ame*                                                                                                    | conf_profile_mpe_lab                                                                                                    |                                                                         |                                                                                    |                             |                           |
| escription                                                                                                    | Manhan Black Everage Co                                                                                                    | onferencing Profile                                                     |                                                                                    |                             |                           |
|                                                                                                    | HeetingHate Express Ci                                                                                                    |                                                                         |                                                                                    |                             |                           |
| imary Conferencing Serv                                                                                                    | er Lab_MPE                                                                                                    |                                                                         | •                                                                                  |                             |                           |
| imary Conferencing Serve<br>ackup Conferencing Serve                                                                                                    | er Lab_MPE                                                                                                    |                                                                         | -<br>-                                                                             |                             |                           |
| imary Conferencing Serve<br>ackup Conferencing Serve<br>ackup Conferencing Serve                                                                                                    | r Lab_MPE<br>f < None ><br>f < None >                                                                                                    |                                                                         | -                                                                                  |                             |                           |
| imary Conferencing Serve<br>ackup Conferencing Serve<br>ackup Conferencing Serve<br>Make this the default Co                                                                                                    | r Lab_MPE<br>F ANNE<br>C None ><br>C None ><br>Inferencing Profile for the sys                                                                                                    | tem.                                                                    | -                                                                                  |                             |                           |
| imary Conferencing Serve<br>ackup Conferencing Serve<br>ackup Conferencing Serve<br>Make this the default Co<br>Users in Profile                                                                                                    | riebungridue express Ci<br>er Lab_MPE<br>if < None ><br>if < None ><br>inferencing Profile for the sys                                                                                                    | tem.                                                                    | •                                                                                  |                             |                           |
| imary Conferencing Serve<br>ackup Conferencing Serve<br>ackup Conferencing Serve<br>Make this the default Co<br>Users in Profile                                                                                                    | r Lab_MPE<br>r Lab_MPE<br>r < None ><br>r < None ><br>if < None ><br>inferencing Profile for the sys<br>User 10                                                                                                    | tem.                                                                    | •                                                                                  | Lathama                     | Desetment                 |
| imary Conferencing Servi<br>ackup Conferencing Serve<br>ackup Conferencing Serve<br>Make this the default Co<br>Users in Profile                                                                                                    | User ID                                                                                                    | item.<br>Firstname<br>Ruos                                              | •<br>•<br>•                                                                        | Lestname                    | Department                |
| imary Conferencing Servic<br>ockup Conferencing Servic<br>ockup Conferencing Servic<br>Make this the default Co<br>Users in Profile<br>blaumy<br>bronoraan                                                                                                    | releasing Profile Express Crief<br>If < None ><br>If < None >   | Firstname<br>Bugs<br>Brian                                              | Bunny<br>Moroan                                                                    | Lestname                    | Department                |
| mary Conferencing Serve<br>ckup Conferencing Serve<br>ckup Conferencing Serve<br>Make this the default Co<br>Susers in Profile<br>blaunny<br>brorotan<br>ciscourser                                                                                                    | releasing Profile Express Crief<br>F Lab_MPE<br>F < None ><br>If < None ><br>If < None ><br>I | rtem.<br>Firstname<br>Bugs<br>Brian<br>cisco                            | Bunny<br>Morgan<br>user                                                            | Lastname                    | Department                |
| mary Conferencing Servi<br>ckup Conferencing Servi<br>(kup Conferencing Servi<br>Make this the default Co<br>Busers in Profile<br>Interview<br>Interview<br>I | Viewigning Expression<br>T Lab, MPC<br>If < None ><br>If < None ><br>If < None ><br>If < None ><br>If < None ><br>User ID                                                                                                    | Firstname<br>Bugs<br>Brian<br>disco<br>Marvin                           | Bunny<br>Morgan<br>user<br>Martian                                                 | Lastname                    | Department                |
| mary Conferencing Serve<br>ckup Conferencing Serve<br>ckup Conferencing Serve<br>Make this the default Co<br>Sters in Profile<br>blaumax<br>brancaan<br>ciscouser<br>mmartian<br>opacket                                                                                                    | User ID                                                                                                    | Firstname<br>Bugs<br>Brian<br>Oficio<br>Manvin<br>Peter                 | Bunny<br>Morgan<br>User<br>Natian<br>Packet                                        | Lastname                    | Department                |
| imary Conferencing Servickup Conferencing Servickup Conferencing Serve<br>(Make this the default Co<br>Suscent in Profile<br>Maximum<br>Maximum<br>M                                                                                                    | Vieter ID                                                                                                    | Firstname<br>Bugs<br>Brian<br>Cisco<br>Marvin<br>Péter<br>Rocer         | Bunny<br>Morgan<br>User<br>Martian<br>Packet<br>Packet                             | Lastname                    | Department                |
| imary Conferencing Service<br>actup Conferencing Service<br>Make this the default Co<br>Suscess in Profile<br>Internation<br>Internation<br>Internation<br>Internation<br>Internation<br>Internation<br>Internation<br>Internation                                                                                                    | receipting Exploses CL<br>T < None ><br>T < None ><br>If < None ><br>If < None ><br>If < None ><br>User ID<br>User ID                                                                                                    | Firstname<br>Bugs<br>Brian<br>disco<br>Marvin<br>Peter<br>Roger<br>Woow | Bunny<br>Morgan<br>User<br>Martian<br>Packet<br>Rabbit<br>Ihavelcooffettersinmynam | Lastname                    | Department                |

Figure 5-20 Configuring the CUPC Conferencing Profile in CUPS

| Step 2. | Click Add New.                                                                                         |
|---------|----------------------------------------------------------------------------------------------------|
| Step 3. | In the name section, define the name of the conferencing profile.                                      |
| Step 4. | Select the Primary Conferencing Server as defined in the system.                                       |
| Step 5. | You can add up to two backup conferencing servers defined in the system.                               |
| Step 6. | Check the Make This the Default Conferencing Profile for the System box if this is the default system. |
| Step 7. | Click the Add Users to Profile.                                                                        |
| Step 8. | Select the users for this voicemail profile.                                                           |
| Step 9. | Click Add Selected.                                                                                    |

Step 10. Click Save.

Note Conferencing server failover is not supported in CUPS 7.0(4).

This section completes the required tasks necessary to configure full conferencing features for CUPC users. This feature will allow for ad-hoc web conferencing leveraging Meeting Express, Meeting Place Express VT, MeetingPlace, and WebEx Meeting Center. Conferencing can be a conversation escalated to a point-to-point web sharing portal or a full-service web conference with the ability to invite other users to the conference via a click to add, e-mail, or IM.

#### **Configuring Video for CUPC**

Video is relatively simple for a CUPC deployment. The main thing to note here is that video with CUPC is supported only when the client is in softphone mode. To configure video for CUPC, complete the following tasks:

- **Step 1.** Configure the CUPC client for softphone use if it is not the user's primary device.
- **Step 2.** Confirm that video use is enabled for the CUPC device in CUCM. This is done within the Region settings of CUCM and assigned to the device through the device pool.
- Step 3. Distribute supported video cameras for the CUPC users.
- **Step 4.** If three or more parties are required in a video call, the media resource group defined for those users must have a conference bridge configured with video resources available. The supported options are MeetingPlace Express VT, MeetingPlace with video, and Cisco Unified Videoconferencing solution that leverages the 3500 series Multipoint Control Units (MCU).

Note Steps 1 through 3 are the only ones necessary for point-to-point video.

#### **Configure LDAP for CUPC**

This section covers LDAP integration for the purposes of user lookup in the CUPC client. This enables CUPC users to search for and add contacts from a defined LDAP directory. The section does *not* cover LDAP directory integration for purposes of user provisioning and authentication with CUCM. Detailed LDAP integration for those purposes can be found in the "Configuring CUPC Users in CUCM" section of this chapter. Cisco strongly recommends having CUCM integrated to LDAP for user provisioning and authentication and configuring CUPC for LDAP integration on CUPS for user lookup functionality.

The first thing to understand before configuring LDAP servers in CUPS is the rules for how contacts are displayed in CUPC. This is important to understand because there will be attributes that need to be mapped for displaying names, and these rules determine how names are displayed:

- If a user edits a contact name retrieved from LDAP in CUPC, display that name. This is the Nickname attribute in CUPS.
- If the LDAP user field DisplayName is configured, display that name.
- If the LDAP user field Nickname is configured, display that name with the last name.
- If none of the preceding are configured, display the LDAP user field of the FirstName and LastName. If there is no last name, display only the first name. If there is no first name, display only the last name.
- If no LDAP user fields are configured, display the LDAP UserID or the CUPS user ID.
- If a non-LDAP contact is added, the user can define the Display As name, first name, and last name.

The first thing you need to do is to configure an LDAP attribute map for the supported LDAP server and the CUPC client attributes. Several attribute mappings available enable you to manipulate information between the LDAP server and the CUPC client, but only one is required at the start to provide the functionality of adding users retrieved in an LDAP search to the CUPC client contact list. The following are the steps necessary to accomplish that task:

- **Step 1.** Navigate to Application > Cisco Unified Personal Communicator > Settings in the CUPS administration page, as shown in Figure 5-21.
- **Step 2.** Select the type of LDAP server you want to configure in the drop-down menu.
- **Step 3.** Define the UserID field under the UPC User Fields to one of the following:

Microsoft Active Directory - sAMAccountName

Sun ONE - uid

Step 4. Click Save.

After you correctly set the attributes, you can configure the LDAP server. The steps necessary to configure an LDAP server in CUPS are as follows:

- **Step 1.** Navigate to Application > Cisco Unified Personal Communicator > LDAP Server, as shown in Figure 5-22.
- Step 2. Click Add New.
- **Step 3.** Define the name of the LDAP server.
- **Step 4.** Define the FQDN hostname or the IP address.
- **Step 5.** Define the port number used by the LDAP server; 389 is the default.

|                                                                                                    | A A A A A A A A A A A A A A A A A A A                                                                                                    | madmin/upcSettingsEdit.do?type=1                                                                                                    | 😭 🚺 + 🛛 Google                                                                                 |      |
|----------------------------------------------------------------------------------------------------|----------------------------------------------------------------------------------------------------|----------------------------------------------------------------------------------------------------|------------------------------------------------------------------------------------------------|------|
| Trunk Configuratio                                                                                                    | n 🛛 🛛 🗙 🕅 Unified Personal Commun                                                                                                    | icator S × 🔶                                                                                                    |                                                                                                |      |
| cisco For Cisco                                                                                                    | Unified Presence Administrati                                                                                                    | on                                                                                                    | Navigation Cisco Unified Presence Administration<br>cupsadmin About <u>What's New</u>          | on 🕶 |
| stem + Presence +                                                                                                    | Application 👻 User Management 👻 Bulk Administra                                                                                                    | tion 🕶 Diagnostics 👻 Help 👻                                                                                                    |                                                                                                |      |
| ified Personal Co                                                                                                    | mmunicator Settings                                                                                                    |                                                                                                    |                                                                                                |      |
| Save                                                                                                    |                                                                                                    |                                                                                                    |                                                                                                |      |
| tatur -                                                                                                    |                                                                                                    |                                                                                                    |                                                                                                |      |
| D Stature Baade                                                                                                    |                                                                                                    |                                                                                                    |                                                                                                |      |
|                                                                                                    |                                                                                                    |                                                                                                    |                                                                                                |      |
| CUPC Global Se                                                                                                    | ettings                                                                                                    |                                                                                                    |                                                                                                | -    |
| Proxy Listener*                                                                                                    | Default Cisco SIP Proxy TCP Listener                                                                                                    | •                                                                                                    |                                                                                                |      |
| Primary TFTP<br>Server                                                                                                    | 172.16.1.55                                                                                                    |                                                                                                    |                                                                                                |      |
| Backup TFTP Server                                                                                                    |                                                                                                    |                                                                                                    |                                                                                                |      |
| Backup TFTP Server                                                                                                    |                                                                                                    |                                                                                                    |                                                                                                |      |
| CUPC LDAP Att                                                                                                    | ribute Mapping                                                                                                    |                                                                                                    |                                                                                                |      |
| Directory Server Typ                                                                                                    | e* [Microsoft Active Directory<br>Microsoft Active Directory<br>Netcosoft Active Directory                                                                                                    | Restore Defaults                                                                                                    |                                                                                                |      |
| Directory Server Typ                                                                                                    | e* [Microsoft Active Directory<br>Microsoft Active Directory<br>Microsoft Active Directory<br>Microsoft Active Directory<br>Microsoft College of Super Fields                                                                                                    | Restore Defaults                                                                                                    | LDAP User Fields                                                                               |      |
| Directory Server Typ<br>UPC User Fields<br>UserID                                                                                                    | e* (Microsoft Active Directory<br>Microsoft Active Directory<br>Netscope or Sun CNE (DAP Server<br>Itetscope or Sun CNE (DAP Server<br>(DAP User Fridds<br>SAMAccountName                                                                                                    | Restore Defaults<br>UPC User Fields<br>FirstName                                                                                                    | LDAP User Fields<br>givenName                                                                  |      |
| Directory Server Typ<br>UPC User Fields<br>UserID<br>LastName                                                                                                    | e* Microsoft Active Directory<br>Microsoft Active Directory<br>Microsoft Active Directory<br>Netscope or Sur Child Cover Parts<br>SAMAccountName<br>an                                                                                                    | Restore Defaults UPC User Fields FristName MiddleName                                                                                                    | LDAP User Fields<br>givenName<br>middleName                                                    |      |
| CUPC LDAP Att<br>Directory Server Typ<br>UPC User Fields<br>UserID<br>LastName<br>Nickname                                                                                                   | e* Microsoft Active Directory<br>Microsoft Active Directory<br>Microsoft Active Directory<br>Netscope or Sur Offic LDAP Server<br>LDAP User Frada<br>shttps://www.frada<br>sn<br>ncluname                                                                                                    | Restore Defaults     UPC User Fields     FirstName     MiddleName     Photo                                                                                                    | LDAP User Fields<br>givenName<br>middleName                                                    |      |
| CUPC LOAP Att<br>Directory Server Typ<br>UPC User Fields<br>UserID<br>LastName<br>Nickname<br>Title                                                                                          | e* Microsoft Active Directory<br>Microsoft Active Directory<br>Microsoft Active Directory<br>Netscope of Sur Offit (LDAY Server<br>IDAY User Fields<br>SAMAccountName<br>Sn<br>nickname<br>btle                                                                                                    | Restore Defaults UPC User Fields FirstName MiddleName Photo DisplayName                                                                                                    | LDAP User Tields<br>givenName<br>middleName<br>displayName                                     |      |
| CUPC LOAP Att<br>Directory Server Typ<br>UPC User Fields<br>UserID<br>LastName<br>Nickname<br>Title<br>NamePrefix                                                                            | e* Microsoft Active Directory<br>Microsoft Active Directory<br>Microsoft Active Directory<br>Microsoft Active Directory<br>INAS User Factor<br>EAMAccountiname<br>sn<br>michame<br>title<br>namePrefix                                                                                                    | Restore Defaults UPC User Fields FirstName Photo DisplayName NameSuffix                                                                                                    | LDAP User Fields<br>given/tame<br>middlebame<br>displayhame                                    |      |
| CUPC LOAP Att<br>Directory Server Typ<br>UPC User Fields<br>UserID<br>LastName<br>Nickname<br>Title<br>NamePrefix:<br>Gender                                                                 | * Microsoft Active Directory<br>Nicrosoft Active Directory<br>Nicrosoft Active Directory<br>Nicrosoft Active Directory<br>Nicrosoft Active Directory<br>(NAP Vise Fasta<br>adMAccountname<br>sn<br>nickname<br>bile<br>namePrefix<br>gender                                                                                                    | Restore: Defaults UPC User Fields FirstName MiddleName Photo DisplayName NameSulfix BusinessEMail                                                                                          | LDAP User Fields<br>givenName<br>middleName<br>displayName<br>mail                             |      |
| CUPC LOAP Att<br>Directory Server Typ<br>USerID<br>Lastlame<br>Nickname<br>Title<br>NamePrefix<br>Gender<br>BusinessPhaneNumb                                                                | e* Microsoft Active Directory<br>Microsoft Active Directory<br>Netscope Active Directory<br>Netscope or Sur Child Libor Packa<br>SAMAccountName<br>sn<br>nockname<br>title<br>namePrefix<br>gender<br>telephoneNumber                                                                                                    | Restore Defaults UPC User Fields FirstName MiddleName Phote DisplayName NameSuffix DusinessUteil BusinessVoiceMail                                                                         | LDAP User Fields<br>givenName<br>middleName<br>displayName<br>mail                             |      |
| CUPC LDAP Att<br>Directory Server Typ<br>UPC User Fields<br>UserID<br>LastName<br>Nickname<br>Title<br>NamePrefix<br>Gender<br>BusinessPhoneNumb<br>BusinessMobilePhone                      | e* Microsoft Active Directory<br>Microsoft Active Directory<br>Microsoft Active Directory<br>Netscoe or Sur Offe (1242 Server<br>EXX Discr Factor<br>adMAccountName<br>an<br>nickname<br>title<br>namePreix<br>gender<br>ier telephoneNumber<br>a mobile                                                                                                    | Restore Defaults UPC User Fields FirstName MiddleName Phote DisplayName NameSuffix QusinessNail BusinessNoiceMail BusinessPager                                                            | LDAP User Fields<br>giventame<br>middleName<br>displayName<br>mail<br>pager                    |      |
| CUPC LDAP Att<br>Directory Server Typ<br>UPC User Fields<br>UserID<br>LastName<br>Nickname<br>Title<br>NamePrefix<br>Gender<br>BusinessPhoneNumb<br>BusinessPhoneNumb<br>BusinessPhoneNumb   | Protection of the process of the second second | Restore Defaults     UPC User Fields     HiddleName     MiddleName     Photo     Display/Name     NameSUfix     DusinessEMail     BusinessEMail     BusinessCherPhone                      | LDAP User Fields<br>givenName<br>middleName<br>displayName<br>mail<br>pager<br>otherFielephone |      |
| CUPC LOAP Att<br>Directory Server Typ<br>UPC User Fields<br>UserID<br>LastName<br>Niskname<br>Title<br>NamaPrefix<br>Gender<br>BusinessPhoneNiumb<br>Businessfox<br>Businessfox<br>HomeEMail | Bit Microsoft Active Directory     Precode Active Directory     Precode Active Directory     Intesche er Sur Directory     Intesche er Sur Directory     Intesche er Sur Directory     Externa extension active     Sn     Inschname     Uile         namePrefix         gender     telephoneNumber     er     telephoneNumber     facsimileTelephoneNumber                                                                                                    | Restore: Defaults     UPC User Fields     FirstName     Photo     DisplayName     NameSulfix     DusinessEMail     BusinessPuiceMail     BusinessPager     DusinessPager     DusinessPager | LDAP User Fields<br>givenName<br>middleName<br>displayName<br>mail<br>pager<br>otherTelephone  |      |

Figure 5-21 Configuring the User ID Format in CUPS

- **Step 6.** Select the protocol to use. The default is TCP.
- Step 7. Click Save.

**Note** More than one LDAP server can be defined in the CUPS system for purposes of failover. If this is done, all the defined LDAP servers must be of the same type.

The final required configuration is the LDAP Profile. The required steps to configure an LDAP profile in CUPS follows:

- **Step 1.** Navigate to Application > Cisco Unified Personal Communicator > LDAP Profile in the CUPS administration page, as shown in Figure 5-23.
- Step 2. Click Add New.
- **Step 3.** Define the name of the profile.
- **Step 4.** It is optional but recommended to define the Bind Distinguished Name field using an administrator-level account. Anonymous bind is available if wanted.

The syntax can vary depending on the LDAP server used. Table 5-2 provides a guide to the syntax for Microsoft Active Directory and Sun ONE.

- **Step 5.** Define the LDAP bind password.
- **Step 6.** Define the search context to be used for LDAP user searches by the CUPC client. A single OU search context is supported. For example (Microsoft AD):

CN=users,DC=cisco,DC=com

- **Step 7.** Check to perform a recursive search of the directory.
- **Step 8.** Select the primary LDAP server.
- Step 9. Select any backup LDAP servers.
- Step 10. Click Add Users to Profile.
- Step 11. Select the users for this voicemail profile.
- Step 12. Click Add Selected.
- Step 13. Click Save.

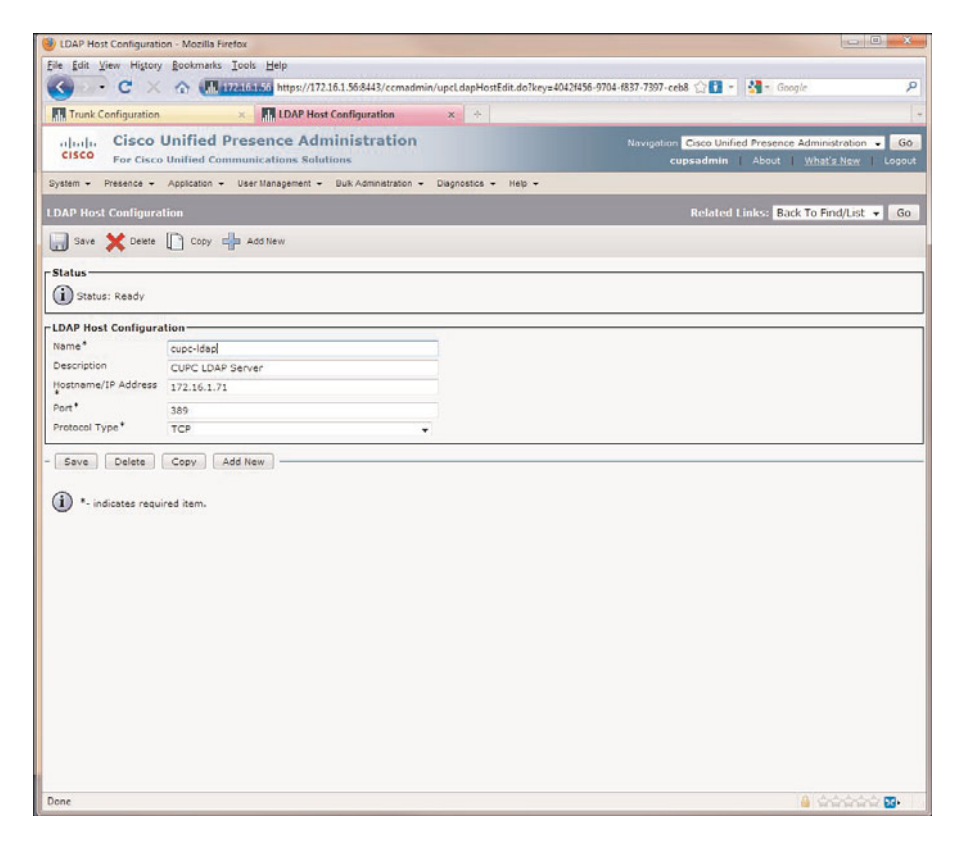

Figure 5-22 Configuring the CUPC LDAP Server in CUPS

| LDAP Profile Configu              | uration - Mozilla Firefox        |                                      |                                                            |                       |
|-----------------------------------|----------------------------------|--------------------------------------|------------------------------------------------------------|-----------------------|
| e <u>E</u> dit <u>V</u> iew Higto | pry Bookmarks Iools Help         |                                      |                                                            |                       |
| C > C >                           | 🔨 🏠 172.16.1.55 http:            | :://172.16.1.56:8443/ccmadmin/upcLda | pProfileEdit.do?key=d68a9d3c-2e31-52b7-f3bd-37 🏠 🚺 - 🛛 🔩 - | Google                |
| Cisco Unified CM                  | Console 🛛 🗶 🚮 LDA                | P Profile Configuration ×            | *                                                          |                       |
| cisco For Cis                     | Unified Presence                 | Administration                       | Navigation Cisco Unified Pres                              | ence Administration 👻 |
| ystem - Presence -                | - Application - User Manager     | ent - Bulk Administration - Diagnos  | tcs + Help +                                               |                       |
| DAD Deafile Canfi                 | ouration                         |                                      | Palated Lieber                                             | Dark To Find Airth    |
| over prome comi                   | guration                         |                                      | Related Links.                                             | Back TO Pillo/List +  |
| 🚽 Save 🗙 Delet                    | e 🕞 Add New                      |                                      |                                                            |                       |
| Status                            |                                  |                                      |                                                            |                       |
|                                   |                                  |                                      |                                                            |                       |
| Status: Ready                     |                                  |                                      |                                                            |                       |
| LDAP Profile C                    | Configuration                    |                                      |                                                            |                       |
| Name*                             | Idanusemer                       |                                      |                                                            |                       |
| Description                       | IDAR Secure                      |                                      |                                                            |                       |
| Bind Distinguished N              | lame concisco user com           | isers do=moroan do=lab               | III Assessment Rind                                        |                       |
| (DN)                              | cin-ciaco aserten-e              | ana ayon - margan, an - na           | C Anonymous bind                                           |                       |
| Capfree Password                  |                                  | •••••••                              |                                                            |                       |
| Search Context                    |                                  |                                      |                                                            |                       |
| Primary LDAR Serve                | cn=users,dc=morg                 | an,dc=lab                            | Recursive Search                                           |                       |
| Backup LDAP Server                | cupe-loap                        |                                      |                                                            |                       |
| Backup LDAP Server                | < None >                         |                                      |                                                            |                       |
| Make this the def                 | fault LDAP Profile for the syste | m.                                   |                                                            |                       |
|                                   |                                  |                                      |                                                            |                       |
| SUsers in Profi                   | ie                               |                                      |                                                            |                       |
|                                   | User ID                          | Firstname                            | Lastname                                                   | Department            |
| bbunny                            |                                  | Bugs                                 | Bunny                                                      |                       |
| brmorga                           | 0                                | Brian                                | Morgan                                                     |                       |
| ciscouser                         | e                                | cisco                                | user                                                       |                       |
| mmartia                           | ā.                               | Marvin                               | Martian                                                    |                       |
| ppacket                           |                                  | Peter                                | Packet                                                     |                       |
| rrabbit                           |                                  | Roger                                | Rabbit                                                     |                       |
| wihavelo                          | tsoflettersi                     | Wow                                  | Ihavelotsoflettersinmyname                                 |                       |
| Add Use                           | rs to Profile   Select All       | Clear All Delete Selected Ro         | ws per Page 50 👻                                           |                       |
| Save Delete                       | Add New                          |                                      |                                                            |                       |
| and Control                       |                                  |                                      |                                                            |                       |
| one                               |                                  |                                      |                                                            |                       |

Figure 5-23 Configuring the CUPC LDAP Profile in CUPS

| LDAP Server Type              | Distinguished Name Syntax                                       |  |  |
|-------------------------------|-----------------------------------------------------------------|--|--|
| Microsoft Active<br>Directory | CN=Michael Popovich, CN=Users, DC=Contoso, DC=com               |  |  |
| Sun ONE                       | cn=Michael Popovich, ou=Operations, o=Example Corp, st=CA, c=US |  |  |

**Table 5-2** Supported LDAP Directory Types and Naming Syntax

Upon completion of these steps, the CUPC users can search for contacts in the client and leverage the defined LDAP directory. When the search is completed on the client, the user has the option to IM, place an audio and video call to LDAP-defined contact numbers, initiate a web conference, and add the LDAP contact to the CUPC contact list.

#### **CUPC** Troubleshooting

The next few sections cover basic troubleshooting relative to the CUPC client. Some steps can be done by the end user and takes place on the client machine, and others are done by a system administrator or more experienced network administrator to narrow down possible root causes to an issue.

#### **Basic CUPC Troubleshooting**

If there is any service issues after a user has logged in, there are two basic things an end user can do to immediately confirm an issue and give administrators a good idea of what the problem is and how to resolve it follow:

- Look at the server health of the CUPC services. This is accomplished by navigating to Help > Show Server Health in the menu of the CUPC client (see Figure 5-24). There is an overall health status of all the available CUPC services that can be configured. Next to each process or service is a status indicator telling the user if the status is good with a green check or bad with a red octagon with an X in the middle. The end user can quickly tell an administrator what the initial problem might be. In the figure, there seems to be a couple of issues that need to be resolved.
- If the first option is not enough to adequately determine the potential problem, the end user can generate a more detailed dump of information that can be sent to the administrator. This is done by navigating to Help > Create Problem Report in the menu of the CUPC client, as shown in Figure 5-25. This starts a wizard in which the end users can quickly fill out the required information describing what they were attempting to do and what they were doing at the time of the problem. The tool then generates a log report and gathers necessary files that will be compiled into a zip file. This zip file will automatically be saved on the desktop. That file can be e-mailed to the administrator or appended to a Cisco TAC case for a more detailed review. One suggestion would be to enable detailed logging on the client and have the user log off and log back in to the client.

When the user and administrator have determined a specific problem, more troubleshooting will most likely be required. The following sections cover some initial troubleshooting steps for the various CUPC services, such as authentication, voicemail, conferencing, LDAP, and so on. Many of these topics are covered in more depth in Chapter 9. For more detailed information on using the diagnostic tools available for CUPC, go to http://tinyurl.com/ydhhfo9.

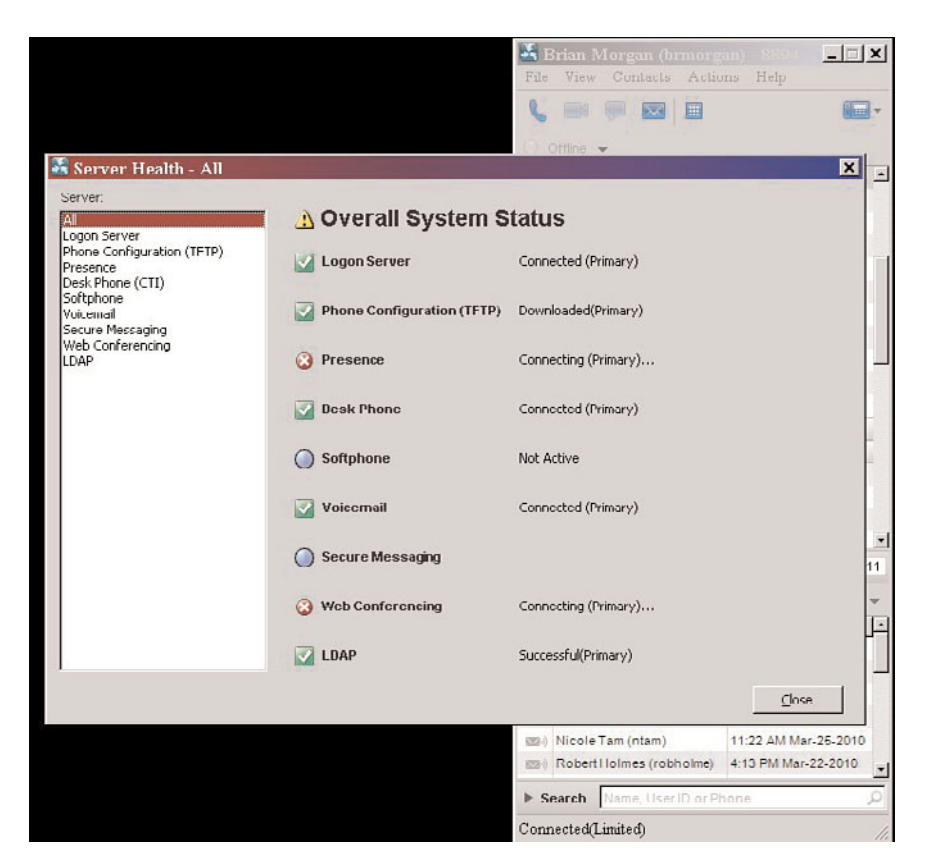

Figure 5-24 CUPC Show Server Health Tool

#### **CUPS and CUCM Integration Troubleshooting**

There could be issues with an end user not being able to log in to CUPC. This can be because of several issues and the following are some ideas on where to look:

- Make sure the end user has network connectivity to the voice network. This can be through the enterprise network or VPN, but connectivity must first be confirmed. Pinging the IP address of the CUPS server is the easiest way to accomplish this.
- LDAP integration with CUCM is the Cisco recommended way for deploying CUCM. CUPS authenticates users through CUCM, and if a user cannot authenticate using CUPC, verify LDAP is functional between CUCM and your LDAP server. This can be done by having the user authenticate to the CUCM end-user pages. If that is not allowed, an administrator can authenticate to CUCM admin pages using an LDAP account to verify connectivity.

If this is a new user, it is possible that the user has not synched over to the CUPS cluster. Usually, the administrator would have verified this already because most deployments have some manual configuration of the CUPC user for voicemail and conferencing profiles. Deployments assign default profiles for all services, and when a user is synched and automatically assigned to a CUPS node, the user should be functional. If this is the case, make sure the Sync Agent and Proxy Service is running. If those services are not running, restart them manually and confirm the user is assigned on the cluster.

| S. Bria<br>File V                                        | m Morgan (brmore<br>Tiew Contacts Actio | an) Sidi <b></b><br>ans Help     |
|----------------------------------------------------------|-----------------------------------------|----------------------------------|
| 6                                                        |                                         |                                  |
| Cisco Unified Problem Reporting Tool                     | ×                                       | 1                                |
| Step 1 of 2.<br>Collect information.                     | cisco                                   |                                  |
| Use the space provided to describe the problem in your o | wn words.                               |                                  |
| Logged into the client and cannot maintain Presence sta  | te information. 🗵                       |                                  |
|                                                          |                                         |                                  |
|                                                          |                                         |                                  |
|                                                          |                                         |                                  |
| 1                                                        | 2                                       | <b>20</b> )                      |
|                                                          |                                         | View All                         |
|                                                          |                                         | Date 👻                           |
|                                                          |                                         | 10:17 AM Today                   |
| << Back Next >                                           | >> Cancel                               | 2:13 PM Mar-26-2010<br>3-26-2010 |
| (97<br>(97                                               | 2) 849-7299                             | 2:51 PM Mar-25-2010              |
| III) Nic                                                 | cole Tam (ntam)                         | 11:22 AM Mar-25-2010             |
| Ro Ro                                                    | bert Holmes (robholme)                  | 4:13 PM Mar-22-2010              |
| ► Sear                                                   | ch Name, User ID or P                   | hone                             |
| Connect                                                  | ed(Limited)                             |                                  |

Figure 5-25 CUPC Create Problem Report Tool

#### **Voicemail Troubleshooting**

Most common voicemail issues from the CUPC client stem from a user not being able to log on, or voicemail messages are not downloading or don't appear in the recent pane. Here are some things to look at to address voicemail issues on CUPC:

Make sure users enter their credentials correctly in the CUPC client. This is found under File > Preferences > Account. If the user can log in to CUPC but does not see any voicemail messages, this is most likely not configured correctly. Show Server Health will also reveal this issue.

- If voicemail messages are not downloading but authentication is working, there are a few things to consider:
  - Check the server configuration to make sure that IMAP is enabled on the mailstore and that the voicemail profile is accurate for the CUPC user.
  - (Cisco Unity Connection) If messages are still not being received and the credentials have been checked, make sure that port 7993 is configured on the server and that the CUPC client is listening on port 7993. If there are any firewalls between the client and server, make sure that traffic on port 7993 is allowed to pass through.
  - Clear the voicemail cache on the end-user machine. This is accomplished by deleting all the files in the following directories:

For Windows XP: *drive*:\Documents and Settings\*UserID*\Local Settings\Application Data\Cisco\Unified Personal Communicator\VoiceMail

For Windows Vista: *drive*:\Users\*UserID*\AppData\Local\Cisco\Unified Personal Communicator\VoiceMail

For Mac OS: *home*/Library/Caches/Cisco/UnifiedPersonalCommunicator/ VoiceMail

If voicemails do not display in the recent pane of the CUPC client and server health shows that the server fails due to authentication failure, have the user re-enter their credentials in the CUPC client. If the client tried to reconnect but can't, it is most likely that the voicemail account is either locked or the password has expired.

#### **Conferencing Troubleshooting**

This section covers the basic troubleshooting steps focused on conferencing and covers MeetingPlace Express and MeetingPlace:

- If the user complains that the conferencing button is dimmed on the CUPC client, that is most likely due to the conferencing resources not being configured for the system, the conference profile has not been defined for the user, or the Web Conferencing Server credentials on the CUPC client are incorrect. Check the CUPS server and make sure that a conferencing server has been configured and that the correct conference profile has been identified for the CUPC client. When that is confirmed, make sure the CUPC user has configured the correct user information in the Web Conference Server setting of the client.
- If the user complains that he cannot escalate a call to a web conference when he clicks **Start Web Conference**, check the CUCM server and make sure that the directory lookup dial rules are configured correctly. This issue can occur when the CUPC client cannot match a calling party number with the correct person from LDAP via the CUCM server. Details on configuring directory lookup dial rules can be found at http://tinyurl.com/yd5pyd6.

**Note** Advanced troubleshooting information for MeetingPlace express can be found at http://tinyurl.com/ychwbnw and for MeetingPlace at http://tinyurl.com/ya3s2os.

#### LDAP Troubleshooting

The following provide solutions to some common LDAP problems. For instance, if there are no results when a user does a query in the Search pane, there can be several reasons for this; here are some things to look at to resolve the issue:

- If anonymous bind is configured in CUPS for the LDAP server, uncheck that check box and configure the Bind Distinguished Name information.
- Check client connectivity to the LDAP server by having the user ping the IP address of the LDAP server or telnet to the LDAP port on the server. (The default is port 389.)
- If using bind credentials in the LDAP server configuration on CUPS, double-check that those credentials are correct.
- Verify the correct search space is defined in the LDAP server configuration on CUPS.

For more detailed LDAP troubleshooting information, go to http://tinyurl.com/yadqb4v.

#### Summary

The CUPC client is a feature-rich client that offers a lot of productivity enhancements to the end user. It is flexible for both the stationary and mobile workspace users with desk-phone CTI control and softphone. The collaboration features provided by the client cover Instant Messaging, audio/video calls, web conferencing—all at the click of a button. The idea of escalating a conversation as needed gives the end user the ability to get more done in a single interaction than has ever been provided before. The click-to-action functionality of CUPC gives the power of advanced collaboration features to end users with little to no knowledge of how to initiate them. This is especially evident with video and web conferencing because these two collaborative mediums have historically had low adoption rates because of complex scheduling and setup.

# Index

### A

activating CUPS, 70-71

active/standby redundant high-availability deployment (CUP server), 40

ad-hoc conferencing

MeetingPlace Express, CUPC support, configuring, 158–159, 161

troubleshooting, 172-173

WebEx Meeting Center, CUPC support, configuring, 161

adding nodes to CUPS cluster, 90-91, 93

advanced CUPC features, voicemail, configuring, 149–150, 152, 154–158

application server, adding for CUCM installation, 46

authentication (LDAP)

configuring, 112

as CUCM/CUPS integration requirement, 108

AXL (Administrative XML Layer) API, 45 AXL group, adding for CUCM installation, 48, 50 AXP (Application Extension

Platform), 11–12

### В

balanced nonredundant high-availability deployment (CUP server), 39–40
balanced redundant high-availability deployment (CUP server), 38–39
Bell, Alexander Graham, 2
BLF (Busy Lamp Field), 7
BLF support (CUCM), 24

### С

call center agents, as typical Presence users, 185–186 call control, 3, 177 IP-based, 5 *CUCM*, 7–8 *endpoint network access*, 8–9 *ISRs*, 9–11

Mobile Connect, 181 Mobile Voice Access, 181 for stationary users, 181–182 call handlers, 11 CIPC (Cisco IP Communicator), 16-17 Cisco ASA (Adaptive Security Appliance), TLS Proxy feature, 191.193 Cisco AXP (Application Extension Platform), 11-12 **Cisco Unified Communications** Answer File Generator, unattended Presence server installation, 94-99 **Cisco Unified MeetingPlace**, 12 Cisco Unity, configuring as CUPC message platform, 152, 154 Cisco Unity Inbox Web Tool, 178 Cisco UWL (User Workspace License), 18-19 city and county government productivity, enhancing with **CUPS. 211** CLI, CUP domain, configuring, 195-197 clients (UC) CIPC, 16–17 Cisco UWL, 18–19 CUCIMOC, 17 **CUMC**, 17 **CUPC**, 18 **CUVA. 18** cloud services, 13 clusters CUP, 27-28 nodes, adding, 90-91, 93 Collaboration, 179-180 Cisco Unified MeetingPlace, 12 for stationary users, 182–183

commands, show network eth0. 195 - 197comparing Presence Sources and Presence Consumers, 177 conference servers, CUPS, configuring, 161 conferencing, troubleshooting, 172 - 173conferencing profiles, CUPS, configuring, 162, 164 configuring CTI gateway, 85, 88 CUCM CUPC devices, 145, 147-148 *IP phones*, 143, 145 **CUCM/CUPS** integration CTI gateway settings, 118, 121 - 123device associations, 129. 132-134 LDAP profile, 128, 130–131 preconfiguration checks, 114-115 Presence service parameter, 122, 124 SIP trunks, 125–126, 128 CUP domain from CLI. 195 - 197CUPC. 140, 142 LDAP. 164–165, 167–168 MeetingPlace support, 158-159, 161 Proxy Listener, 135–136 Service Parameter, 135–136 TFTP server connection, 134–135 video. 164 voicemail, 149-150, 152, 154-158 WebEx Meeting Center support, 161

**CUPS** conference servers, 161 conferencing profiles, 162, 164 redundancy, 93–94 Federation, 188–189 DNS. 194–195 email federation, 189-191 on Microsoft OCS, 197, 200-202 TLS peer subject creation, 191.193 IPPM. 83-85 LDAP. 109 authentication, 112 connectivity, 113 synchronization, 110–111 proxy domain, 82–83 connectivity CUCM/CUPS, troubleshooting, 228 - 229CUPS/CUCM, troubleshooting, 99, 101 LDAP/CUPS, configuring, 113 CTI (Computer Telephony Interface) gateway configuring, 85, 88 CUCM/CUPS integration, configuring, 118, 121–123 CUAD (Cisco Unified Application Designer), 12 **CUAE** (Cisco Unified Application Environment), 12 CUAS (Cisco Unified Application Server), 12 CUC (Cisco Unity Connection) provisioning, 149 secure messaging, enabling, 150, 152

**CUCIMOC** (Cisco UC Integration for Microsoft Office Communicator), 17 CUCM, 7-8, 21 CUP federated deployment, 35–37 CUP multicluster deployment, 33–34 CUP single-cluster deployment, 32-33 CUPC configuring, 140, 142 devices, configuring, 145, 147-148 CUPS dependencies. troubleshooting, 226, 228–229 CUPS synchronization, 72-73 installation tasks application server, adding, 46 AXL group, adding, 48, 50 CUPS service activation, 70–71 CUPS software installation, 51, 53, 55, 57, 59, 62, 64, 66, 68 CUPS software licensing, 69–70 Presence Gateway, adding, 74-79.81 IP phones, configuring, 143, 145 Presence capabilities, 23 phone directories, 25 speed dials, 24 **CUCM/CUPS** integration CTI gateway settings, configuring, 118, 121–123 device associations, 129, 132–134 LDAP configuration, 109–113 LDAP profile, 128, 130–131 LDAP requirements authentication, 108 directory access, 108 provisioning, 107

preconfiguration checks, 114 - 115Presence service parameter, configuring, 122, 124 SIP trunks, configuring, 125–126, 128 troubleshooting, 170–171 CUMC (Cisco Unified Mobile Communicator)), 17 CUME (Cisco Unified Media Engine), 12 CUP components, 22 deployment models clusters, 27-28 platform scalability, 30 redundancy, 29-30 federated deployment, 35-37 federation capabilities, 205 multicluster deployment, 33-34 single-cluster deployment, 32–33 users, 25 CUP domain, configuring from CLI, 195-197 **CUP** Servers DNS, configuring, 194–195 email federation, configuring, 189-191 Federation, configuring, 188–189 multinode scalability, 37-41 Publish Trunk service parameter, 26 CUPC (Cisco Unified Personal Communicator)), 18 ad-hoc conferencing MeetingPlace support, configuring, 158-159, 161 WebEx Meeting Center support, configuring, 161

configuring, 140, 142 devices, configuring in CUCM, 145, 147-148 failed TFTP downloads. troubleshooting, 250–251 LDAP, configuring, 164–165, 167 - 168leveraging with CUPS, 206-207 Proxy Listener, configuring, 135–136 Service Parameter, configuring, 135-136 softphones, creating for users, 131 - 134TFTP server connection, configuring, 134 - 135troubleshooting, 169 user device associations. troubleshooting, 244–245 user group membership, troubleshooting, 246, 248-249 user names, troubleshooting, 241.243 video, configuring, 164 voicemail configuring, 149-150, 152, 154 - 158troubleshooting, 171–172, 251-252.257 **CUPC Show Server Health** tool, 169 **CUPS** (Cisco Unified Presence Server). 204 conference servers, configuring, 161 conferencing profiles, configuring, 162, 164 CUCM connectivity, troubleshooting, 99, 101 CUCM dependencies, troubleshooting, 226, 228-229

CUCM synchronization, 72–73 CUPC, leveraging, 206-207 installing, 45 supported server platforms, 44 - 45leveraging in vertical markets city and county government, 211 emergency services, 210-211 bealthcare, 207-209 retail. 212-213 mailstore servers, configuring, 155 - 156nodes, adding to cluster, 90-91.93 Presence objects, 187 redundancy, configuring, 93–94 service activation, 70-71 software installation, 51, 53, 55, 57, 59, 62, 64, 66, 68 software licensing, 69-70 System Troubleshooter, 101, 103-104.106 troubleshooting tools MOC Troubleshooter page, 221-222 RTMT. 225-226 System Status page, 216-218 System Troubleshooter page, 218 - 220users, troubleshooting, 229-230, 232-234, 236-237, 239-240 voicemail profiles, configuring, 157-158 voicemail servers, configuring, 154 - 155CUVA (Cisco Unified Video Advantage), 18

CUWL (Cisco Unified Workplace Licensing), 177

### D

defining UC, industry definition, 1–2 dependencies (CUPS/CUCM), 99, 101 troubleshooting, 226, 228-229 deploying CUCM CUP federated deployment, 35 - 37CUP multicluster deployment, 33 - 34CUP single-cluster deployment, 32 - 33deployment models (CUP) clusters, 27–28 platform scalability, 30 redundancy, 29-30 Derived Presence, 176, 187 desk phones, adding in CUCM, 143.145 device associations, CUCM/CUPS integration, configuring, 129, 132 - 134devices, CUPC, configuring in CUCM, 145, 147-148 **Diagnostics tab (CUPS** Administration page) MOC Troubleshooter page, 221–222 System Status page, 216–218 System Troubleshooter page, 218 - 220directory access (LDAP), as **CUCM/CUPS** integration requirement, 108 DNS, configuring, 194–195 doctor communications, enhancing productivity with CUPS, 209

### E

Edison, Thomas, 2 email federation, configuring, 189–191 emergency services, CUPS, leveraging, 210–211 endpoints, 8–9 executives, as typical Presence users, 183–184

### F

failed TFTP downloads, troubleshooting, 250–251 Federated Presence, Microsoft OCS configuration, 197, 200–202 Federation configuring, 188–189 DNS, configuring on CUP Server, 194–195 email federation, configuring, 189–191 IM networks, 187 TLS peer subject creation, 191, 193 federation capabilities (CUP), 205

### G

Gray, Elisha, 2

### Η

healthcare industry, CUPS, leveraging, 207 doctor communications, 209 nurse communications, 208 high availability, 29 history of telephony, 2–3

### 

IM federated networks, 187 Jabber, 180 industry definition of UC, 1-2 installing CUCM application server, adding, 46 AXL group, adding, 48, 50 CUPS service activation. 70–71 CUPS software installation, 51, 53, 55, 57, 59, 62, 64, 66, 68 CUPS software licensing, 69–70 Presence Gateway, adding, 74-79,81 CUPS, 45 supported server platforms, 44 - 45Presence server, unattended installation, 94–99 Integrated Messaging, 178–179 interdomain federation capabilities (CUP), 205 interenterprise federation capabilities (CUP), 205 International Phonetic Alphabet, 2 IP phones, configuring in CUCM, 143, 145 **IPICS** (Cisco IP Interoperability and Collaboration System), 210 IPPM (IP Phone Messenger), configuring, 83-85 IPT (IP Telephony) call control, 5 CUCM, 7-8 endpoint network access, 8–9 ISRs, 6, 9–11

ISRs (Integrated Services Routers), 6, 9-11

### J

Jabber, 180

#### LDAP

authentication, configuring, 112 configuring, 109 for CUPC, 164-165, 167-168 connectivity, configuring, 113 CUCM/CUPS integration requirements authentication, 108 directory access, 108 provisioning, 107 synchronization, configuring, 110 - 111troubleshooting, 173 LDAP profile, CUCM/CUPS integration, configuring, 128, 130-131 LDAP synchronization, troubleshooting, 232-234, 236-237.239-240 leveraging CUPC with CUPS, 206 - 207leveraging CUPS in vertical markets city and county government, 211 emergency services, 210-211 healthcare, 207 doctor communications, 209 nurse communications, 208 retail, 212-213

licensing CUPS, 69–70 log files, 222–223

### Μ

mailstore servers, configuring in CUPS, 155-156 MeetingPlace, CUPC support, configuring, 158–159, 161 messaging for stationary users, 182 Microsoft OCS, federation, configuring, 197, 200-202 Mobile Connect, 181 mobile users, 183 mobility, 13, 180–181 MOC Troubleshooter page (CUPS Diagnostics tab), 221–222 multicluster deployment (CUCM), 33-37 multinode scalability (CUP server), 37 active/standby redundant high-availability deployment, 40 balanced nonredundant highavailability deployment, 39 - 40balanced redundant high-availability deployment, 38–39 nonhigh-availability deployment, 41

### Ν

nodes, adding to CUPS cluster, 90–91, 93 nonhigh-availability deployment (CUP server), 41 nurse communications, enhancing productivity with CUPS, 208 Nyquist, Harry, 2 Nyquist-Shannon theorem, 2

### Ρ

PBX architecture, 3 ISRs, 6, 9–11 signaling, 4-5 phone directories (CUCM), 25 platform scalability (CUP), 30 plug-ins (RTMT), 223 Post-Installation Wizard, 66, 68 preconfiguration checks, CUCM/CUPS integration, 114–115 preinstallation tasks (CUPS), 44-45 Presence, 14-15, 21, 179, 187 **CUCM. 23** phone directories, 25 speed dials, 24 CUP components, 22 deployment models, 27-30 users, 25 CUP server. Publish Trunk service parameter, 26 Derived Presence, 187 user scenarios call center agents, 185–186 executives, 183-184 mobile users, 183 stationary users, 181–183 teleworkers, 184 Presence Engine log files, 223 Presence Gateway, adding, 74–79, 81 Presence server CTI gateway, configuring, 85, 88 IPPM, configuring, 83–85 proxy domain, configuring, 82–83 Presence service parameter, CUCM/CUPS integration, configuring, 122, 124

provisioning (LDAP), as CUCM/CUPS integration requirement, 107
proxy domain, configuring, 82–83
Proxy Listener, configuring for CUPC, 135–136
public sector, enhancing productivity with CUPS city and county government, 211 emergency services, 210–211
Publish Trunk service parameter (CUP server), 26

### R

redundancy CUP, 29–30 CUPS, configuring, 93–94 retail, CUPS, leveraging, 212–213 RTMT (Real Time Monitoring Tool), 225–226 plug-ins, 223

### S

scalability CUP, 30 CUP server, multinode scalability, 37 - 41secure messaging, CUC, configuring, 150, 152 Service Parameter, configuring for CUPC. 135–136 show network eth0 command, 195-197 single-cluster deployment (CUCM), 32 - 33SIP Proxy log files, 223 SIP trunks, CUCM/CUPS integration, configuring, 125-126, 128

SNR (Single Number Reach), 15, 180 softphones, creating for CUPC users, 131-134 SONA. 6 **SRST. 11** stationary users, 181 call control, 181–182 collaboration, 182–183 messaging, 182 Sync Agent log files, 222 synchronization CUCM/CUPS, 72-73 LDAP configuring, 110–111 troubleshooting, 232–234, 236-237, 239-240 System Status page (CUPS Diagnostics tab), 216-218 System Troubleshooter (CUPS), 218 - 220users, troubleshooting, 229-240 System Troubleshooting, 101, 103-104, 106

### T

telephony. *See also* IPT call control, 3 history of, 2–3 PBX architecture, 3 *signaling*, 4–5 teleworkers, as typical Presence users, 184 TFTP, failed downloads, troubleshooting, 250–251 TFTP server connection, configuring for CUPC, 134–135 TLS peer subject creation, 191, 193 trace files. 222–223 troubleshooting conferencing, 172–173 CUCM/CUPS dependencies, 226, 228 - 229CUCM/CUPS integration, 170–171 CUCP failed TFTP downloads, 250–251 voicemail access, 251–252, 257 **CUPC. 169** user device associations, 244 - 245user group membership, 246, 248 - 249user names, 241, 243 CUPS/CUCM connectivity, 99, 101 CUPS users, 229-230, 232-234, 236-237, 239-240 LDAP. 173 with System Troubleshooter, 101, 103-104.106 voicemail. 171–172 troubleshooting tools MOC Troubleshooter page, 221–222 RTMT, 225–226 System Status page, 216–218 System Troubleshooter page, 218 - 220trace files, 222-223

### U

UC, industry definition of, 1–2
UC applications, Cisco Unified MeetingPlace, 12
UC components call control, 177
Collaboration, 179–180

mobility, 180-181 Presence, 179 voice messaging, 177-178 Integrated Messaging, 178–179 Unified Messaging, 178 UC solutions applications Cisco AXP, 11-12 mobility, 13 voice messaging, 13-14 clients, 16 CIPC. 16-17 Cisco UWL, 18-19 CUCIMOC. 17 CUMC, 17 CUPC. 18 CUVA. 18 user experience, 15–16 unattended Presence server installation, 94-99 Unified Messaging, 178 user device associations (CUPC), troubleshooting, 244-245 user group membership (CUPC), troubleshooting, 246, 248-249 user names (CUPC), troubleshooting, 241.243 user scenarios call center agents, 185–186 executives, 183-184 mobile users, 183 stationary users, 181 call control, 181–182 collaboration, 182-183 messaging, 182 teleworkers, 184 users (CUCM), configuring without LDAP integration, 140, 142

users (CUPS), troubleshooting, 229–240

### V

verifying TLS Peer Subject creation, 191 video, configuring for CUPC, 164 video conferencing, 180 Visual Voice Mail, 177 voice messaging, 13-14, 177-178 Integrated Messaging, 178–179 Unified Messaging, 178 voicemail configuring in CUPC, 149–150, 152 Cisco Unity configuration, 152.154 CUPS mailstore servers. 155-156 CUPS voicemail profiles, 157-158 CUPS voicemail servers. 154-155 troubleshooting, 171–172, 251-252.257 voicemail profiles, configuring in CUPS. 157–158

### W

WebEx Connect, 180 WebEx Meeting Center, CUPC support, configuring, 161

### X

XCP (Jabber eXtensible Communications Platform), 180